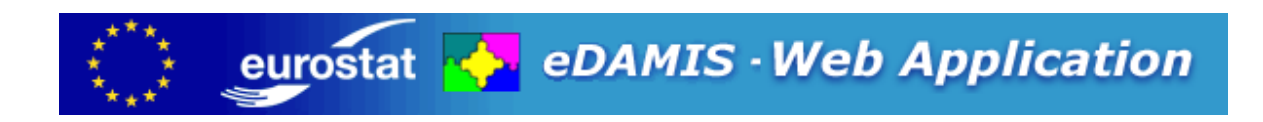

## eWA version 2.9: Administrator Manual

eWA-A001-2.9

Author: Stefaan A Eeckels, Gregory Gack

© Eurostat 2005,2009

eWA version 2.9: Administrator Manual

## **Table of Contents**

| eWA version 2.9: Administrator Manual                     | 1  |
|-----------------------------------------------------------|----|
| Table of Contents                                         | 2  |
| 1.1. Survival Guide: Sending datafiles to Eurostat        | 5  |
| 1.2. Principles                                           | 5  |
| 1.3. User Interface                                       | 7  |
| 1.4. Operational modes                                    | 7  |
| 1.5. Country and Organisation configuration               | 7  |
| 1.6. Content Validation                                   | 8  |
| 1.7. Online Help                                          | 8  |
| 1.8. eDAMIS Messages                                      | 9  |
| 2. Eurostat connection status                             | 10 |
| 2.1. Connection frequency                                 | 10 |
| 2.2. Common Error codes                                   | 10 |
| 3. Automatic and semi-automatic transmission of Datafiles | 12 |
| 3.1. Automatic Transmission                               | 12 |
| 3.2. Semi-automatic Transmission                          | 13 |
| 3.3. External Monitoring of the Data Transmission Process | 13 |
| 4. Overview of the Administrator Menu                     | 14 |
| 4.1. Logging on and logging off                           | 14 |
| 4.1.1. Logging on                                         | 14 |
| 4.1.2. Automatic Log off                                  | 14 |
| 4.2. Send Datafiles                                       | 14 |
| 4.3. Manage Saved Datafiles                               | 14 |
| 4.4. Receive Datafiles                                    | 14 |
| 4.5. Action History                                       | 15 |
| 4.6. Users                                                | 15 |
| 4.7. Management Menu                                      | 15 |
| 4.7.1. Parameters                                         | 15 |
| 4.7.2. Validation                                         | 15 |
| 4.7.3. Shutdown                                           | 16 |
| 4.8. Logoff                                               | 16 |
| 4.9. Third-party software and License information         | 16 |
| 5. Logging on                                             | 17 |
| 5.1. Compatibility mode                                   | 17 |
| 5.2. Portal mode                                          | 18 |
| 6. Send Datafiles                                         | 19 |
| 6.1. Introduction                                         | 19 |
| 6.2. Selecting a file                                     | 19 |
| 6.3. Adding metadata                                      | 20 |
| 6.3.1. Derived metadata                                   | 20 |
| 6.4. Encrypting confidential datasets                     | 21 |
| 6.5. External Validation                                  | 21 |

| 6.6. Adding comments and methodological notes                       | . 21 |
|---------------------------------------------------------------------|------|
| 6.7. Submitting the file for validation                             | . 21 |
| 6.8. Accessing the Validation Engine Reports                        | . 23 |
| 6.9. Transmitting all pending files to Eurostat                     | . 24 |
| 6.10. Ignoring Validation Messages and Overriding eWA's suggestions | . 25 |
| 6.11. Transferring all the prepared files                           | . 25 |
| 7. Manage Saved Sent Datafiles                                      | . 26 |
| 7.1. Introduction                                                   | . 26 |
| 7.2. Displaying Saved Datafiles                                     | . 26 |
| 7.3. Deleting Saved Datafiles                                       | . 26 |
| 7.4. Keeping long-term backups                                      | . 26 |
| 8. Receive Datafiles                                                | . 27 |
| 9. Manage Saved Received Datafiles                                  | . 28 |
| 9.1. Introduction                                                   | . 28 |
| 9.2. Displaying Saved Datafiles                                     | . 28 |
| 9.3. Deleting Saved Datafiles                                       | . 28 |
| 9.4. Keeping long-term backups                                      | . 28 |
| 10. Action History Menu                                             | . 29 |
| 10.1. Visualising the Action History                                | . 30 |
| 10.1.1. Action History Reports                                      | . 30 |
| 10.1.2. Dataset History Report                                      | . 31 |
| 10.2. Exporting the Action History to CSV files                     | . 32 |
| 11. Users Menu                                                      | . 33 |
| 12. List User Accounts                                              | . 34 |
| 13. Compatibility function: User Creation                           | . 35 |
| 14. User Deletion                                                   | . 37 |
| 15. Update User Account                                             | . 38 |
| 16. Show logged-on Users                                            | . 39 |
| 17. The Metadata Menu                                               | . 40 |
| 18. Metadata: Servers                                               | . 41 |
| 19. Metadata: Domains                                               | . 42 |
| 19.1. Associating Domains with Users                                | . 42 |
| 20. Metadata: Datasets                                              | . 43 |
| 20.1. Dataset History                                               | . 43 |
| 21. Dataset History                                                 | . 44 |
| 21.1. Producer Datasets                                             | . 44 |
| 21.2. Consumer Datasets                                             | . 44 |
| 22. Display GESMES Mapping Table                                    | . 45 |
| 23. Parameter Management                                            | . 46 |
| 23.1. General Information                                           | . 46 |
| 23.2. Directory and file locations                                  | . 47 |
| 23.3. Message Structure                                             | . 48 |
| 23.4. User Interface behaviour                                      | . 48 |
| 23.5. System Parameters                                             | . 49 |
| 23.6. Other information                                             | . 49 |
| 24. Validation Module Management                                    | . 50 |

| 24.1. Validation Plug-ins                                     | 50 |
|---------------------------------------------------------------|----|
| 0                                                             |    |
| 24.2. Eurostat Validation Module Management 5                 | 50 |
| 24.3. Further Reading                                         | 50 |
| 25. Shutdown                                                  | 51 |
| 26. Logging off                                               | 52 |
| 27. eDAMIS Web Application Components and License Information | 53 |
| 27.1. Jetty://                                                | 53 |
| 27.2. HTML Templates                                          | 53 |
| 27.3. Bouncy Castle Crypto APIs                               | 53 |
| 27.4. HSQLDB                                                  | 54 |
| 27.5. Mckoi Database Engine                                   | 54 |
| 27.6. Coolmenu                                                | 54 |
| 27.7. XML Writer                                              | 55 |

1. eDAMIS Web Application

#### 1.1. Survival Guide: Sending datafiles to Eurostat

Sending a datafile to Eurostat is as simple as this:

- 1. Log on to the eDAMIS Web Application
- 2. Select Send Datafiles
- 3. Browse for the file to transmit
- 4. Complete the metadata as requested
- 5. Click Perform Transfers

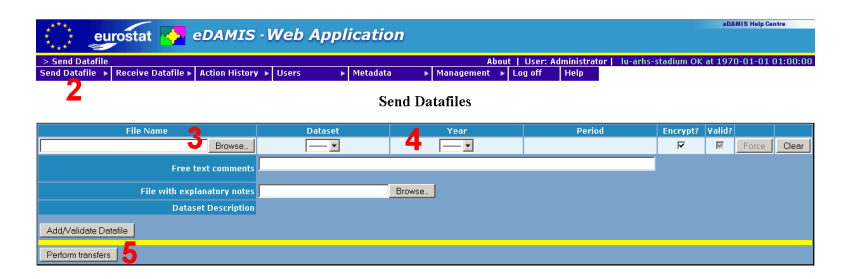

That's all there is to it. Please read on to find out what to do if eWA thinks you've made a mistake, or you want to use features such as encryption or automatic data transmission.

### **1.2. Principles**

eDAMIS is a complete environment that offers data transmission and management services in the European Statistical System. It stands for "electronic Datafiles Administration and Management Information System". It includes:

- 1. Advanced Data transmission facilities for all Eurostat data providers, mainly based on two approaches: the eWA (eDAMIS Web Application) and the eWP (eDAMIS Web Portal) direct upload system
- 2. Advanced data reception features at the Eurostat "single entry point": eDAMIS server
- 3. A Management Information System (MIS) that provides reports on traffic
- 4. A Kernel that includes an inventory of all datasets and partners involved in the data collection process.

The eWA is a local HTTP server that enables the transmission of data from Member States to Eurostat (or other Directorates of the European Commission, if required), as well as the reception of data sent by Eurostat. The eDAMIS system is fully symmetric, in the sense that the eDAMIS Web Application can both send files to, and receive files from the central eDAMIS server at Eurostat. This central server can, in turn, both receive datafiles from, and send datafiles to the eWA (in addition to delivering the received datasets to the statisticians in Eurostat).

From the eWA's viewpoint, Datasets that can be sent to the central eDAMIS server are termed "Producer" Datasets, whereas Datasets that can be received from the central eDAMIS server are "Consumer" Datasets. Statistical Domains can contain both Consumer and Producer Datasets.

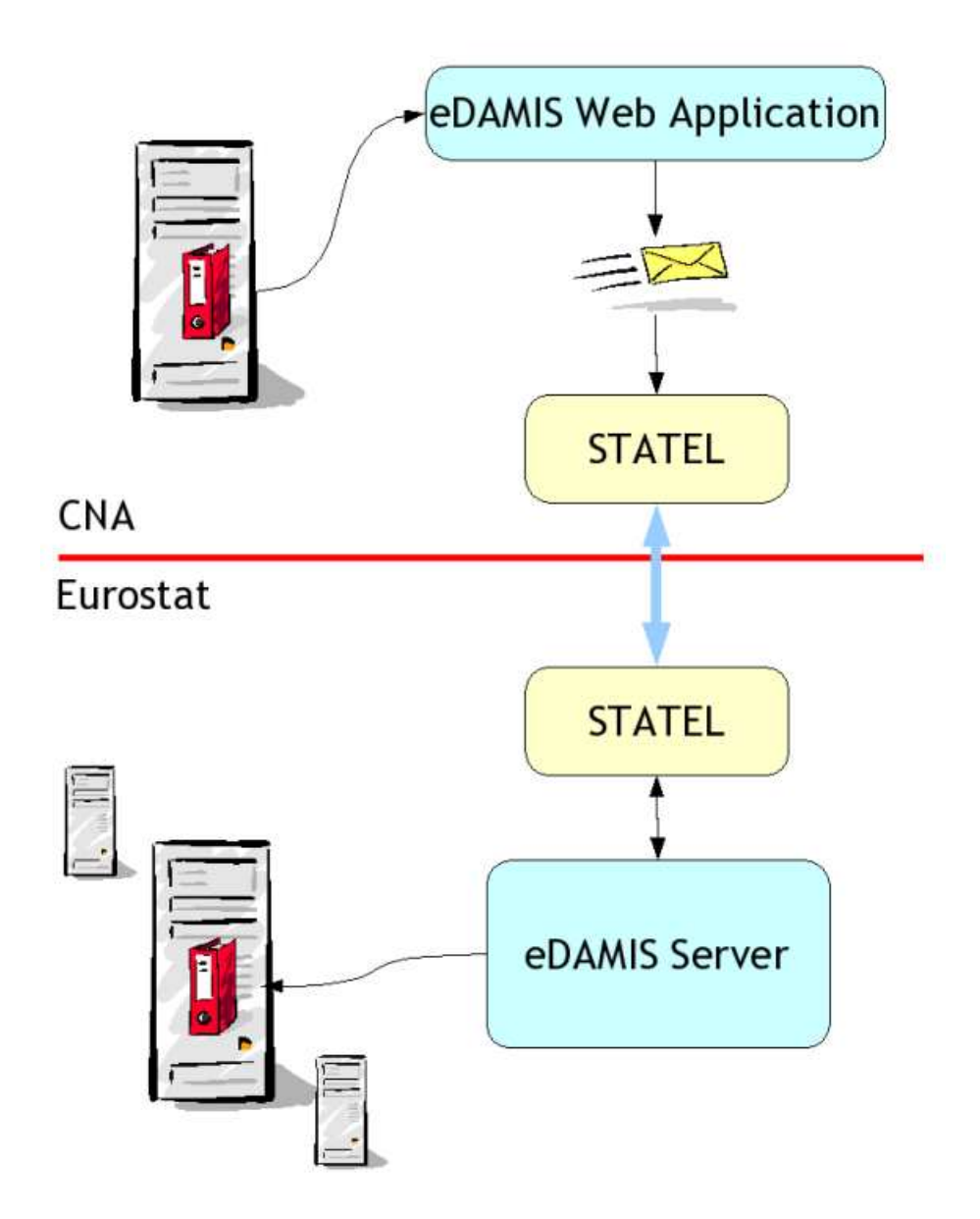

The statistical data that needs to be transmitted to Eurostat is made available to the eWA, which converts it into a standardised message and uses STATEL to transfer the message to the eDAMIS server in Eurostat. Based on the metadata associated with the data in the message, the server knows where and how to deliver the data. The server then sends an acknowledgement to the eWA to inform the user that the data has been delivered.

#### **1.3. User Interface**

The eWA is used through a Web browser such as Firefox, Opera or Internet Explorer, with the eWA server performing all the functions, such as sending data to the STADIUM server, receiving and processing acknowledgements, or encrypting confidential datasets. No applets are downloaded, and the browser remains the visible interface of eWA. As a result, no certificates must be installed or accepted, and the operation of eWA is easy to master.

### **1.4. Operational modes**

eDAMIS Web Application has two operational modes: Portal and Compatibility. When an eWA 1.x or 2.00 installation is upgraded to eWA 2.30 or upper, all the functions available to the Administrator remain available, and the operation remains unchanged. This means that users are created locally, and user name and password are transmitted to the eDAMIS server as usual.

When the Administrator decides to use the eDAMIS Portal to create local Domains, and assign these to Portal users, eWA switches to Portal mode. In this mode, user accounts can no longer be created locally, but are created through messages received from the eDAMIS Portal. Portal Domains can no longer be associated with users through the eWA menus, but these associations are also part of the administrative messages received from the Portal.

The advantage of Portal mode is that the Administrator is now able to create Domains (groupings of Datasets) that are relevant to local conditions, and assign these local Domains to one or more Portal users. In addition, Portal users can use both the eWA and the Portal to transmit Datafiles. Datafiles sent via the Portal are acknowledged to the eWA, which will use this information to ensure that the correct validation actions are performed.

### **1.5.** Country and Organisation configuration

If not yet configured, eWA will request the Administrator to specify the Country and Organisation the eWA is installed in.

| *****<br>** eu | rostat  | 🔥 eD         | AMIS · Web Application                          | eDAMIS Help Centre        |
|----------------|---------|--------------|-------------------------------------------------|---------------------------|
| > Parameters   |         |              | About   User: Administrator   lu-arhs-stadium C | DK at 1970-01-01 01:00:00 |
| Parameters     | Log off | Help         |                                                 |                           |
|                | _       |              | Parameter Management                            |                           |
|                |         |              | System Parameters                               |                           |
|                |         |              | Please complete the missing fields              |                           |
|                |         | Country      | FR 💌                                            |                           |
|                |         | Organisation |                                                 |                           |
|                |         | Update       | Cancel                                          |                           |

As long as this information has not been provided, non-administrator users cannot log on, as show in the screenshot below.

#### An Administrator is currently configuring this installation

Once the configuration has been completed you will be able to log on to this eDAMIS Web Application. Please click this link to return to the login screen.

#### **1.6.** Content Validation

eWA has a completely rewritten, plug-in interface for Validation Modules. As delivered it uses the Eurostat Validation Engine (eVE) to validate Datasets locally. This feature can improve the quality of the data that is transmitted to Eurostat, and reduce the number of interactions between the Data Provider and Eurostat leading to better productivity and more timely production of European statistics.

#### 1.7. Online Help

The User and Administrator Manuals are also available on-line through the Help selection on the eWA Menu.

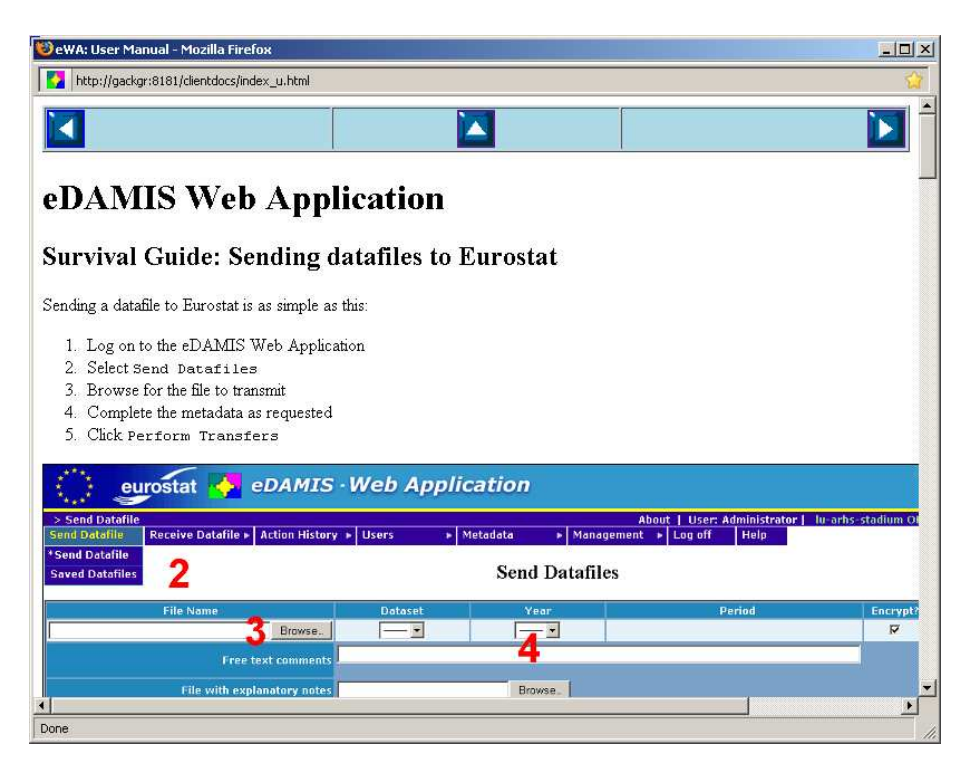

The Help facility creates a new window to avoid losing work in progress and to maximise the screen area available to the eWA forms.

at-1 OK at 2007-02-22 22-13:18

#### **1.8. eDAMIS Messages**

The eDAMIS system is based on sending and receiving messages. Unlike many message based systems, there is no size limit to eDAMIS messages, so sending or receiving a dataset of several hundreds of megabytes is just as feasible as sending a 10 kilobyte dataset. Previous STADIUM clients used the EDIFACT standard, but eWA uses XML formatted messages. The logical contents of these messages are very similar, but the additional functions offered by eWA require additional information in the messages.

## 2. Eurostat connection status

The upper right corner of the eWA window shows the status of the STATEL connction to Eurostat. If the status line is green, datasets will be transmitted to Eurostat. When it is red, communications are not possible. If there is more than one destination STATEL Nick Name (SNN), the status of each connection is shown.

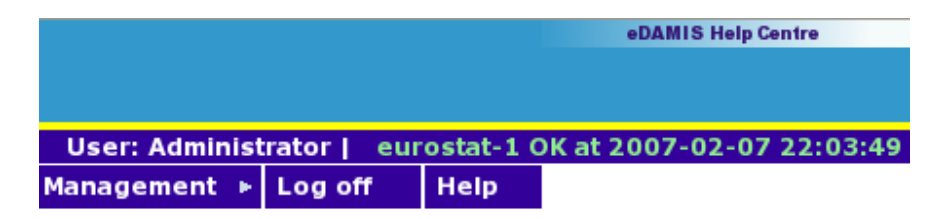

### **2.1.** Connection frequency

The eDAMIS Web Application connects at regular intervals to the upstream STATEL node, and the time of the last connection is shown in the status line. To limit resource usage, the interval between the connections becomes larger in the absence of local activity. The following table shows the connection frequency.

| Time since last activity | <b>Connection frequency</b> |
|--------------------------|-----------------------------|
| Less than 60 minutes     | Every 5 minutes             |
| Less than 4 hours        | Every 20 minutes            |
| Anytime else             | Every 30 minutes            |

Whenever a user logs in, or a datafile is sent to Eurostat, the eWA restarts the connection cycle.

#### 2.2. Common Error codes

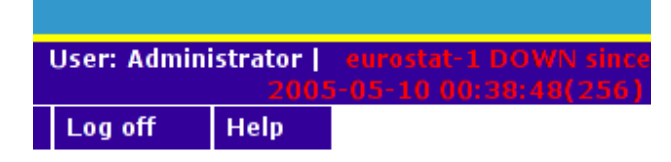

The number between parentheses in the status line is the error code. The following table shows the most common error codes.

| Code | Description                                                |
|------|------------------------------------------------------------|
| -2   | Error locating the STATEL Java component                   |
| -1   | Error locating the STATEL library                          |
| 106  | STATEL is locked. Please contact the Help Desk             |
| 256  | Cannot connect to the STATEL Gateway (should be transient) |

Please note that the screen is only updated when a menu option is selected (with as exception the Logged-on Users display, which refreshes automatically). To obtain the actual status of the communications link, a menu option should be selected, or the browser window should be reloaded

# **3. Automatic and semi-automatic transmission of Datafiles**

The eDAMIS Web Application can be used to automate the transmission of Datafiles, in addition to the user selecting files and attaching metadata through the Send Datafiles form.

### 3.1. Automatic Transmission

Every User subdirectory (located under the main user directory defined in the Parameters menu entry) contains an "EDI" (short for "Electronic Data Interchange") subdirectory. Files placed here are transmitted to Eurostat without any user intervention provided they conform to the Dataset Naming Convention or are in Gesmes format or SDMX-ML format. The eWA analyses the file name (Dataset Naming Convention) or file contents (Gesmes and SDMX-ML) to determine the metadata to be associated with the file. If the metadata are both complete and correct, the file is sent to Eurostat without further user intervention.

The figure below shows how an eWA User directory hierarchy would look on a Windows PC.

| 😂 H:\Develop                  | oment\EDFMS\Client\use                                                                                                    | er\user1  |                       |                                           |                                                        |
|-------------------------------|----------------------------------------------------------------------------------------------------|-----------|-----------------------|-------------------------------------------|--------------------------------------------------------|
| <u>Eile E</u> dit <u>V</u> ie | ew F <u>a</u> vorites <u>T</u> ools <u>H</u> e                                                                                                    | lp        |                       |                                           |                                                        |
| 🌀 Back 🔹                      | 🕥 🔹 🏂 🔎 Search                                                                                                    | Folde     | rs 🕼 🕉                | × 🍤 📖 -                                   |                                                        |
| Address 🗁 H: V                | Development\EDFMS\Client\u                                                                                                    | ser\user1 |                       |                                           | So 🔁                                                   |
| Folders                       |                                                                                                    | ×         | Name 🔺                | Size Type                                 | Date Modified                                          |
|                               | <ul> <li>➡ in unitb3</li> <li>➡ in user0</li> <li>➡ in user1</li> <li>➡ in tmp</li> <li>➡ in tmp</li> <li>➡ in tmp</li> <li>➡ in user2</li> <li>➡ in user3</li> <li>➡ in user4</li> <li>➡ in user6</li> <li>➡ in user7</li> <li>➡ in user8</li> <li>➡ in user9</li> <li>➡ in user10</li> </ul> |           | , fin<br>, tmp<br>EDI | File Folder<br>File Folder<br>File Folder | 2005-03-22 14:52<br>2005-03-22 1:04<br>2005-03-21 9:30 |
| <                             |                                                                                                    | >         |                       |                                           |                                                        |
| 3 objects (Disk fre           | e space: 25.1 GB)                                                                                                    |           |                       | 0 bytes 🔄                                 | Local intranet                                         |

The user should have access to the EDI directory to enable her to place files into it. To achieve this, the main user directory should be shared (exported) through the features

available in the Operating System the eWA is running under. Details on how to achieve this are beyond the scope of this document.

### 3.2. Semi-automatic Transmission

If the files are not placed in the EDI subdirectory, but directly in the user's folder, the file will be analysed as described above, but only sent to Eurostat after confirmation by the user via the Send Datafiles form. Files placed in the EDI directory that are not fully recognised are also accessible in the Send Datafiles form, where the missing or incorrect metadata can be completed and/or corrected.

#### **IMPORTANT NOTE:**

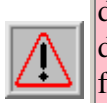

It is important to assure that both the eWA account and the user accounts have appropriate access to the main user directory. eWA needs **full** access, as it creates the directory hierarchies, and needs to be able to delete the files that are placed in these directories. The users need sufficient access to deposit files in their subdirectories and EDI folders. If possible, the access to other operations such as creating and removing directories should be made impossible.

If the programs that produce statistical datafiles can be configured to place their output directly in the eWA User Directory Hierarchy, transmission to Eurostat can be completely automated; obviously, it also allows user control and authorisation before data is transmitted.

## **3.3. External Monitoring of the Data Transmission Process**

eWA can be configured to write a list of the non-acknowledged datafiles to a CSVformatted file in the eWA directory. The name of this file is set in the Parameters menu entry "Non-acknowledged Transmissions File" under the "Directory and File locations" section. The file has the following format (split over several lines for clarity):

```
User |Ack.Delay|Date |Domain |...
Administrator 90860|2007-02-22 00:21:20.557|EDAMIS1|...
Dataset |Year|Period|Action|Status|...
EDAMIS2_A2_M|2008|4 |N |T |...
Original filename |file size
EDAMIS2_A2_M_FR_2004_0004.doc|30
```

Fields are separated by vertical bars, and the heading with the descriptions of the fields is always present. The file is refreshed every 20 seconds.

## 4. Overview of the Administrator Menu

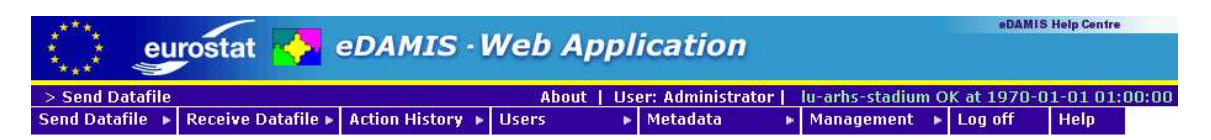

### 4.1. Logging on and logging off

#### 4.1.1. Logging on

Before the eWA can be used to transfer datasets to Eurostat, the user needs to log on (unless EDI mode is used, in which case the user only needs to log on to correct possible errors). User accounts are created by the Administrator, a user account automatically created when the system is installed. When user accounts are created with empty passwords, the users will only gain access to the Maintain Account menu entry.

Once they enter a password, they'll be granted access to all the functions.

#### 4.1.2. Automatic Log off

After a configurable period of inactivity (3 hours by default), users are automatically logged off. It is however recommended to use the Log off menu entry to terminate the connection with the eWA once the work has been completed.

#### 4.2. Send Datafiles

Selecting the Send Datafiles menu entry leads directly to the form used to transfer data to Eurostat. Administrators have access to all the datasets defined in the eWA.

#### 4.3. Manage Saved Datafiles

This form is used to manage the backup copies of the datafiles that have been sent to Eurostat.

#### 4.4. Receive Datafiles

When the eWA is used to receive datasets as well, the Receive Datafiles menu entry display a form with a list of the datasets that have been received. Click the appropriate dataset to download it to your PC. Administrators can only download files that have been sent to their specific account.

### 4.5. Action History

The Action History menu entry gives access to the following commands:

- **Short**: produces an on-screen report restricted to the number of lines set in Parameters or the user account
- Long: produces an on-screen report of all the actions
- **Month**: produces an on-screen report restricted to the actions for this calendar month
- Long Admin: produces an on-screen report of all the administrative actions (only available for administrators)
- **Month Admin**: produces an on-screen report restricted to the administrative actions for this calendar month (only available for administrators)
- CSV:Send: generates a CSV file with all the Send actions
- CSV:Receive: generates a CSV file with all the Receive actions
- **CSV:Admin**: generates a CSV file with all the administrative actions (only available for administrators)

#### **4.6.** Users

The Users menu gives access to the following commands:

- List: Produce an on-screen list of the eWA users
- **Update**: Update an existing user
- Create: Add a user
- **Delete**: Delete a user
- **Logged-on**: Show the users that are currently logged-on, and give the possibility to log them off

Note that the Create menu is removed once the Portal mode of operation is selected.

#### 4.7. Management Menu

#### 4.7.1. Parameters

Selecting the Parameters menu displays the eWA parameters form.

#### 4.7.2. Validation

The Validation menu is used to set the parameters for the Eurostat Validation Engine (eVE). The Module is included in the eWA installation procedure, but no Validation Specification files are included. The eVE as integrated with eWA can receive Validation Specification files through STATEL.

#### 4.7.3. Shutdown

The Shutdown menu entry leads to the eWA shutdown form.

## 4.8. Logoff

Press the  $\log$  off menu entry to log off from eWA.

### 4.9. Third-party software and License information

Please refer to the section describing the third-party software used in eWA for more information.

## 5. Logging on

A user needs to log on before the eWA can be used to transfer datafiles to Eurostat.

| Login                                                               |  |  |  |  |  |
|---------------------------------------------------------------------|--|--|--|--|--|
| Address: 192,168,1,38                                               |  |  |  |  |  |
| User ID<br>Password                                                 |  |  |  |  |  |
| Login                                                               |  |  |  |  |  |
| Please leave the Password empty when logging in for the first time. |  |  |  |  |  |

### 5.1. Compatibility mode

When eWA is operating in compatibility mode, that is when the Administrator doesn't use the eDAMIS Portal to manage users and datasets, the user ID is allocated by the eWA Administrator, and the password can be freely selected by the user. When an account is first created, the password is empty, and access is restricted to the Maintain Account form.

| ****         | eurost     | at 🔼                   | eDAM1                                 | S · Wel                             | h Ann                        | lication                          |                  |                  |                 |               | eDAMIS Help Centre       |
|--------------|------------|------------------------|---------------------------------------|-------------------------------------|------------------------------|-----------------------------------|------------------|------------------|-----------------|---------------|--------------------------|
| **** *       |            |                        | CDAIN                                 |                                     | трр                          | neutrom                           |                  |                  |                 |               |                          |
| > Users > I  | Edit       |                        |                                       |                                     |                              |                                   | About   L        | User: Adminis    | trator   lu-a   | rhs-stadium   | OK at 2009-05-18 14:53:5 |
| Send Datafil | e 🕨 Receiv | ve Datafile            | Action Hist                           | tory 🕨 User:                        | 5 🕨                          | Metadata                          | ► M              | anagement        | ▶ Log off       | Help          |                          |
|              |            |                        |                                       |                                     | Use                          | er Manag                          | ement            |                  |                 |               |                          |
|              |            |                        |                                       |                                     |                              | IMPORTAN                          | T NOTES          | k:               |                 |               |                          |
|              |            | 1. If you<br>to ensure | have a <u>CIRC</u><br>e a smooth tran | ∆ User ID, and<br>asition to the eI | l used it as y<br>DAMIS Sing | your eWA User<br>gle Login Systen | ID, you mi<br>n. | ight consider us | sing the associ | ated passwor  | rd here,                 |
|              |            | 2. As los              | ng as the passw                       | vord remains e                      | mpty, the Se                 | end Datafile, Ac                  | tion History     | y and Receive I  | Datafiles funct | ions are unav | railable.                |
|              | Use        | er ID *                |                                       | Test                                |                              |                                   |                  |                  |                 |               |                          |
|              | Pas        | sword *                |                                       |                                     |                              |                                   |                  |                  |                 |               |                          |
|              | Cor        | ıfirm Passv            | vord *                                |                                     |                              |                                   |                  |                  |                 |               |                          |
|              | Nar        | ne                     |                                       |                                     |                              |                                   |                  |                  |                 |               |                          |
|              | Sur        | name                   |                                       |                                     |                              |                                   |                  |                  |                 |               |                          |
|              | Add        | lress                  |                                       |                                     |                              |                                   |                  |                  |                 |               |                          |
|              | Org        | anisation              |                                       |                                     |                              |                                   |                  |                  |                 |               |                          |
|              | Org        | .Unit                  |                                       |                                     |                              |                                   |                  |                  |                 |               |                          |
|              | Tele       | ephone                 |                                       |                                     |                              |                                   |                  |                  |                 |               |                          |
|              | Ema        | ail                    |                                       |                                     |                              |                                   |                  |                  |                 |               |                          |
|              | Cor        | nments                 |                                       |                                     |                              |                                   |                  |                  |                 |               |                          |
|              | Cre        | ator                   |                                       | LOCAL                               |                              |                                   |                  |                  |                 |               |                          |
|              | Role       | э                      |                                       | USER 💌                              |                              |                                   |                  |                  |                 |               |                          |
|              | Acti       | ve                     |                                       |                                     |                              |                                   |                  |                  |                 |               |                          |
|              | Line       | es on short            | activity report                       | 0                                   |                              |                                   |                  |                  |                 |               |                          |
|              | Ma         | ndatatory f            | ields are sign                        | alled by an a                       | sterisk *                    |                                   |                  |                  |                 |               |                          |
|              |            |                        |                                       |                                     | Update                       | Reset Passw                       | ord Ca           | ncel             |                 |               |                          |

After a password has been entered (twice) and the Update button pressed to activate the password change, the user gains access to all the functions. If the Adminstrator has elected to use the CIRCA User ID, users might consider using their CIRCA password to ensure a smooth transition to the future eDAMIS Single Logon System.

### 5.2. Portal mode

In Portal mode, the Administrator uses the eDAMIS Portal to maintain accounts and dataset attribution. The account details are sent by the eDAMIS server to the eWA; these include the account details that in Compatibility mode are entered and maintained locally. The eDAMIS server does not have access to the account passwords, and these continue to be maintained locally. When a user logs in for the first time, she has to select a password to gain access to the data transmission forms:

| **** eu                                                                                                    | rostat 🔥 eDAM                                                      | IIS · Web Application                                                                                                    | eDAMIS Help Centre    |  |  |  |  |
|----------------------------------------------------------------------------------------------------|--------------------------------------------------------------------|----------------------------------------------------------------------------------------------------|-----------------------|--|--|--|--|
| ****                                                                                                    |                                                                    |                                                                                                    |                       |  |  |  |  |
| u-arhs-ewa1 > U                                                                                                    | lsers > Edit                                                       | About   User: Administrator   lu-arhs-stadium OK a                                                                                                    | it 2009-05-18 14:59:1 |  |  |  |  |
| Send Datafile 🕨                                                                                                    | Receive Datafile  Action                                           | istory ▶ Users ▶ Metadata ▶ Management ▶ Log off Help                                                                                                    |                       |  |  |  |  |
|                                                                                                    |                                                                    | User Management                                                                                                    |                       |  |  |  |  |
|                                                                                                    |                                                                    | IMPORTANT NOTES:                                                                                                    |                       |  |  |  |  |
|                                                                                                    | 1. This user account<br>cannot be changed in<br>The parameters (Ro | was created through the eDAMIS Portal. The user information it contains, apart from the Password,<br>ically, and all changes should be effected through the Portal.<br>e, Status and Lines on short activity report) can be changed as required. |                       |  |  |  |  |
| Use the "Reset Password" button to set an empty password so that a user who has lost his password can log on again. |                                                                    |                                                                                                    |                       |  |  |  |  |
|                                                                                                    | 2. As long as the pa                                               | sword remains empty, the Send Datafile, Action History and Receive Datafiles functions are unavailabl                                                                                                    | e.                    |  |  |  |  |
|                                                                                                    | User ID                                                            | Test                                                                                                    |                       |  |  |  |  |
|                                                                                                    | Password *                                                         | •••••                                                                                                    |                       |  |  |  |  |
|                                                                                                    | Confirm Password *                                                 | •••••                                                                                                    |                       |  |  |  |  |
|                                                                                                    | Name                                                               | Test                                                                                                    |                       |  |  |  |  |
|                                                                                                    | Surname                                                            | Test                                                                                                    |                       |  |  |  |  |
|                                                                                                    | Address                                                            | Test                                                                                                    |                       |  |  |  |  |
|                                                                                                    | Organisation                                                       | Not Set                                                                                                    |                       |  |  |  |  |
|                                                                                                    | Org.Unit                                                           | Not Set                                                                                                    |                       |  |  |  |  |
|                                                                                                    | Telephone                                                          | Test                                                                                                    |                       |  |  |  |  |
|                                                                                                    | Email                                                              | Test                                                                                                    |                       |  |  |  |  |
|                                                                                                    | Comments                                                           | Created by eDAMIS Portal                                                                                                    |                       |  |  |  |  |
|                                                                                                    | Creator                                                            | PORTAL                                                                                                    |                       |  |  |  |  |
|                                                                                                    | Role                                                               | USER 🔽                                                                                                    |                       |  |  |  |  |
|                                                                                                    | Active                                                             |                                                                                                    |                       |  |  |  |  |
|                                                                                                    | Lines on short activity repo                                       | rt 0                                                                                                    |                       |  |  |  |  |
|                                                                                                    | Mandatatory fields are si                                          | gnalled by an asterisk *                                                                                                    |                       |  |  |  |  |
|                                                                                                    |                                                                    | Update Reset Password Cancel                                                                                                    |                       |  |  |  |  |

After a password has been entered (twice) and the Update button pressed to activate the password change, the user gains access to all the functions. The user accounts use the CICRA User IDs, so users could decide to use the same password for both CIRCA and eWA.

## 6. Send Datafiles

### **6.1. Introduction**

| eurostat 🛃 eDAMIS                               | ·Web Application                       |                                                         |                        |                 | eDAMIS Help Centre   |
|-------------------------------------------------|----------------------------------------|---------------------------------------------------------|------------------------|-----------------|----------------------|
| Iv-csb-ewa1 > Send Datafile<br>Send Datafile    | ▶ Users ▶ Metadata ▶ Mar<br>Send Dataf | About   User: Admini<br>nagement > Log off Hel<br>Tiles | istrator   lu-arh<br>p | s-stadium OK at | 2009-11-23 16:11:57  |
| File Name<br>Browse                             | Dataset                                | Year                                                    | Period                 | Encrypt? Va     | IIId?<br>Force Clear |
| Free text comments .                            |                                        |                                                         |                        | _               |                      |
| File with explanatory notes Dataset Description | Browse.                                |                                                         |                        |                 |                      |
| Add/Validate Datafile                           |                                        |                                                         |                        |                 |                      |
| Perform transfers                               |                                        |                                                         |                        |                 |                      |

This form is used to add metadata to the files that will be transmitted to Eurostat. The eWA proposes metadata based on previous transmissions as well as the current date, to ensure that future dated metadata is not inadvertently attached to the datafiles. In addition, the eWA also examines the name of the file, as well as its contents. When the name follows the Eurostat Dataset Naming Convention, or when the file contains GESMES or SDMX-ML data, eWA can derive the metadata from the datafile name or contents.

#### **IMPORTANT NOTE:**

For datafiles that have DataSet Naming Convention compliant names, the metadata is derived when the file is selected. For SDMX-ML and GESMES files, the metadata will be derived after using the Add/Update Datafile button or the Perform Transfer button.

### 6.2. Selecting a file

To select a file for transmission, either type the full path name in the File Name field, or press the Browse button next to it and select the file from the file selection dialog.

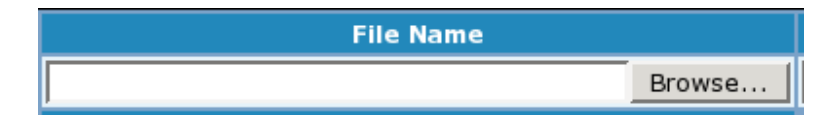

Please note that EWA verifies if the contents of a file have been transmitted already. This is done independently from the file name and the metadata that have possibly been attached to the file, and will result in an alert when the re-transmission of a datafile is attempted. Obviously, it remains possible to ignore the alert and to send the file again, if desired.

### 6.3. Adding metadata

The first step in adding metadata is selecting the Dataset. Once this is selected, the eWA will propose a Year and a Period. These are derived from the last transmission for this Dataset, as well as today's date. If no dataset instance was sent, the current period will be proposed.

| Dataset  | Year     | Period |
|----------|----------|--------|
| <b>•</b> | <b>T</b> |        |

If previous instances were sent, the next instance in the series is proposed. For example, when today is the 15th of March 2005, and the previous transmission of a Monthly was for October 2004, eWA will propose Year: 2004, Period: November. If however the last transmission was for February 2005, eWA will propose Year: 2005, Period: February.

#### 6.3.1. Derived metadata

As mentioned above, eWA can derive metadata from the file name (when it conforms to the DataSet Naming Convention) or the file contents (in case of GESMES or SDMX-ML files). It does this when the Add/Update Datafile or Perform Transfers button are clicked for GESMES and SDMX-ML files, or when the file is selected for DataSet Naming Convention compliant files.

| Send Datafiles                                                                                        |            |                                  |                |                       |    |      |    |             |        |       |       |  |
|----------------------------------------------------------------------------------------------------|------------|----------------------------------|----------------|-----------------------|----|------|----|-------------|--------|-------|-------|--|
| File Name                                                                                             |            | Dataset                          |                | Year                  |    | Peri | od | Encrypt?    | Valid? |       |       |  |
| C\Documents and Settings\gackgr\My Docu                                                               | Browse     | RAIL_A_M                         | -              | 2007 💌                |    | June | -  |             |        | Force | Clear |  |
| Free text                                                                                             | comments   |                                  |                |                       |    |      |    | Confidentia | I      |       |       |  |
| File with explana                                                                                     | tory notes |                                  | Browse         |                       |    |      |    |             |        |       |       |  |
| Dataset D                                                                                             | escription | CSV Format File following regula | tion 2390/1999 | [Detailed Payment Dat | a] |      |    |             |        |       |       |  |
| Add/Validate Datafile File name partially recognised, please complete the identification information. |            |                                  |                |                       |    |      |    |             |        |       |       |  |
| Perform transfers                                                                                     |            |                                  |                |                       |    |      |    |             |        |       |       |  |

If you had added metadata **before** clicking the buttons, your selection takes precedence, and eWA displays a warning message containing the derived metadata if these differ from the metadata you selected.

#### 6.4. Encrypting confidential datasets

When a domain has a public encryption key available, checking the Encrypt? checkbox will compress and encrypt the data before it is placed in the eDAMIS envelope.

| Encrypt? |
|----------|
| V        |

The encryption is compatible with the OpenPGP standard. Please note that the Encrypt? checkbox can only be activated when an encryption key is present in the Reference Base.

#### **6.5. External Validation**

eWA supports eternal validation engines through a plug-in mechanism. The valid? check-box is used to show whether the file will be validated or not.

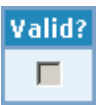

#### 6.6. Adding comments and methodological notes

These are optional elements that can be transmitted with the statistical data. Comments are limited in length to 255 characters, and are stored with the dataset in the central eDAMIS database. They are added to the forwarded dataset and are visible to the final recipient. They can be used to convey short messages concerning the data.

Methodological notes are a single file that is attached to the dataset, and forwarded to the recipient. They are not stored by the server, and cannot be retrieved once the processing of the dataset is complete. If several files need to be sent as methodological notes, they should be placed in a ZIP archive prior to their inclusion with the datafile.

#### 6.7. Submitting the file for validation

The Add/Update Datafile validates the metadata for the selected datafile. The result of the validation is displayed below the data entry line, and a new, empty data entry line appears below the previous one.

The following errors and warnings can be generated:

| Message                           | Description                |
|-----------------------------------|----------------------------|
| Naming Convention/GESMES/SDMX-ML: | The message was recognised |
| FILE RECOGNISED Dataset: Dataset  | from the DataSet Naming    |

| name, Year: "year", Period: "period"                                                                                                    | Convention, GESMES or                                                                                                    |
|----------------------------------------------------------------------------------------------------|----------------------------------------------------------------------------------------------------|
|                                                                                                    | SDMX-ML attributes                                                                                                    |
| Frror: Datafile has zero size                                                                                                    | The selected datafile has no                                                                                                    |
|                                                                                                    | content                                                                                                    |
| Error: Contents of Datafile have already been                                                                                                    | The contents of the datafile have                                                                                                    |
| sent previously                                                                                                    | already been sent to Eurostat                                                                                                    |
| Eman Detefile almosty yead in this session                                                                                                    | This file was already selected for                                                                                                    |
| Error. Datame aready used in this session                                                                                                    | transmission in this session                                                                                                    |
|                                                                                                    | Please alert eDAMIS Support                                                                                                    |
| Not registered: Internal processing error                                                                                                    | when this error occurs                                                                                                    |
|                                                                                                    | Not all metadata has been                                                                                                    |
| Warning: Please provide all metadata                                                                                                    | provided                                                                                                    |
| Fatal: You cannot send a file that does not                                                                                                    | The file contains information for                                                                                                    |
| correspond to your country                                                                                                    | another country                                                                                                    |
|                                                                                                    | The Dataset is not recognised                                                                                                    |
|                                                                                                    | (invalid DataSet Naming                                                                                                    |
| Fatal: Dataset not recognised                                                                                                    | Convention GESMES or                                                                                                    |
|                                                                                                    | SDMX-ML)                                                                                                    |
| Eatal: Dataset not specified                                                                                                    | The dataset field is empty                                                                                                    |
|                                                                                                    | There is a gap between the year                                                                                                    |
| Warning: There are missing years (Suggestion:                                                                                                    | selected and the year of the last                                                                                                    |
| "year")                                                                                                    | transmitted dataset                                                                                                    |
| Werning Versing to a cifical                                                                                                    | Diagon a semplate the 'Veed field                                                                                                    |
| warning: Year not specified                                                                                                    | Please complete the Year field                                                                                                    |
| Error: The year "year" is not authorised for this                                                                                                    | The selected year is not                                                                                                    |
| dataset                                                                                                    | authorised for the selected                                                                                                    |
|                                                                                                    | dataset                                                                                                    |
| Error: The year "year" is in the future                                                                                                    | The selected year lies in the                                                                                                    |
|                                                                                                    | future                                                                                                    |
| Warning: The name of the file and envelope                                                                                                    | The DSNC of the file does not                                                                                                    |
| dataset don't match                                                                                                    | match the selected dataset                                                                                                    |
| Warning: The name of the file and envelope                                                                                                    |                                                                                                    |
|                                                                                                    | The DSNC of the file does not                                                                                                    |
| year don't match                                                                                                    | The DSNC of the file does not match the selected year                                                                                                    |
| year don't match<br>Warning: The name of the file and envelope                                                                                                    | The DSNC of the file does not<br>match the selected year<br>The DSNC of the file does not                                                                                                    |
| year don't match<br>Warning: The name of the file and envelope<br>period don't match                                                                                                    | The DSNC of the file does not<br>match the selected year<br>The DSNC of the file does not<br>match the selected period                                                                                                    |
| year don't match<br>Warning: The name of the file and envelope<br>period don't match<br>Warning: Form and recognized dataset don't                                                                                                    | The DSNC of the file does not<br>match the selected year<br>The DSNC of the file does not<br>match the selected period<br>The form dataset does not match                                                                                                    |
| year don't match<br>Warning: The name of the file and envelope<br>period don't match<br>Warning: Form and recognized dataset don't<br>match                                                                                                    | The DSNC of the file does not<br>match the selected year<br>The DSNC of the file does not<br>match the selected period<br>The form dataset does not match<br>the recognized dataset                                                                                                    |
| year don't match<br>Warning: The name of the file and envelope<br>period don't match<br>Warning: Form and recognized dataset don't<br>match<br>Warning: Form and recognized year don't                                                                                                    | The DSNC of the file does not<br>match the selected year<br>The DSNC of the file does not<br>match the selected period<br>The form dataset does not match<br>the recognized dataset<br>The form year does not match                                                                                                    |
| year don't match<br>Warning: The name of the file and envelope<br>period don't match<br>Warning: Form and recognized dataset don't<br>match<br>Warning: Form and recognized year don't<br>match                                                                                              | The DSNC of the file does not<br>match the selected year<br>The DSNC of the file does not<br>match the selected period<br>The form dataset does not match<br>the recognized dataset<br>The form year does not match<br>the recognized year                                                                                                    |
| year don't match<br>Warning: The name of the file and envelope<br>period don't match<br>Warning: Form and recognized dataset don't<br>match<br>Warning: Form and recognized year don't<br>match<br>Warning: Form and recognized period don't                                                 | The DSNC of the file does not<br>match the selected year<br>The DSNC of the file does not<br>match the selected period<br>The form dataset does not match<br>the recognized dataset<br>The form year does not match<br>the recognized year<br>The form period does not match                                                                                                    |
| year don't match<br>Warning: The name of the file and envelope<br>period don't match<br>Warning: Form and recognized dataset don't<br>match<br>Warning: Form and recognized year don't<br>match<br>Warning: Form and recognized period don't<br>match                                        | The DSNC of the file does not<br>match the selected year<br>The DSNC of the file does not<br>match the selected period<br>The form dataset does not match<br>the recognized dataset<br>The form year does not match<br>the recognized year<br>The form period does not match<br>the recognized period                                                                              |
| year don't match<br>Warning: The name of the file and envelope<br>period don't match<br>Warning: Form and recognized dataset don't<br>match<br>Warning: Form and recognized year don't<br>match<br>Warning: Form and recognized period don't<br>match                                        | The DSNC of the file does not<br>match the selected year<br>The DSNC of the file does not<br>match the selected period<br>The form dataset does not match<br>the recognized dataset<br>The form year does not match<br>the recognized year<br>The form period does not match<br>the recognized period<br>The period number has already                                             |
| year don't match<br>Warning: The name of the file and envelope<br>period don't match<br>Warning: Form and recognized dataset don't<br>match<br>Warning: Form and recognized year don't<br>match<br>Warning: Form and recognized period don't<br>match<br>Warning: Period number already used | The DSNC of the file does not<br>match the selected year<br>The DSNC of the file does not<br>match the selected period<br>The form dataset does not match<br>the recognized dataset<br>The form year does not match<br>the recognized year<br>The form period does not match<br>the recognized period<br>The period number has already<br>been used (for non-periodic              |
| year don't match<br>Warning: The name of the file and envelope<br>period don't match<br>Warning: Form and recognized dataset don't<br>match<br>Warning: Form and recognized year don't<br>match<br>Warning: Form and recognized period don't<br>match<br>Warning: Period number already used | The DSNC of the file does not<br>match the selected year<br>The DSNC of the file does not<br>match the selected period<br>The form dataset does not match<br>the recognized dataset<br>The form year does not match<br>the recognized year<br>The form period does not match<br>the recognized period<br>The period number has already<br>been used (for non-periodic<br>datasets) |

| (Suggestion: "period")                          | period sequence                    |  |  |  |  |
|-------------------------------------------------|------------------------------------|--|--|--|--|
| Validation warning: Period impossible or not    | Please correct or complete the     |  |  |  |  |
| specified                                       | period field                       |  |  |  |  |
| Validation warning: The period "period" is in   | The period is either not           |  |  |  |  |
| the future                                      | completely expired, or lies in the |  |  |  |  |
|                                                 | future                             |  |  |  |  |
| Error: Dataset occurence ID not recognized or   | The recognized dataset does not    |  |  |  |  |
| not authorised for the user, please fill the    | exist on the system or is not      |  |  |  |  |
| authentication envelope                         | authorised for the sender          |  |  |  |  |
|                                                 | The external validation module     |  |  |  |  |
| External validation warning (press "Valid       | has reported at least one          |  |  |  |  |
| Report" button for details)                     | warning. The details of the        |  |  |  |  |
| Report button for details)                      | report is available by clicking on |  |  |  |  |
|                                                 | the "Valid Report" button          |  |  |  |  |
|                                                 | The external validation module     |  |  |  |  |
| External validation error (press "Valid Report" | has reported at least one error.   |  |  |  |  |
| button for details)                             | The details of the report is       |  |  |  |  |
|                                                 | available by clicking on the       |  |  |  |  |
|                                                 | "Valid Report" button              |  |  |  |  |

The metadata and the comment can still be modified, and a methodological notes file can be added if one wasn't added yet. The selected file cannot be changed, as it has already been transferred from the user's system. If a mistake was made in selecting the file, please use the Delete button to delete the entry. The same procedure should be followed when the wrong methodological notes file was added.

### **6.8. Accessing the Validation Engine Reports**

When a Validation Specification for the Dataset is present, eWA will run the selected datafile through the validation procedure.

|    | 💓 eurostat 🙀                                           | eDAMIS · Web A                      | Application              |              |                   |                 |           |           |            |  |  |  |  |
|----|--------------------------------------------------------|-------------------------------------|--------------------------|--------------|-------------------|-----------------|-----------|-----------|------------|--|--|--|--|
| lu | -arhs-ewa1 > Send Datafile                             |                                     |                          | About   Use  | er: Administrator | lu-arhs-stadiur | n OK at : | 2009-05-1 | 8 15:08:18 |  |  |  |  |
| s  | end Datafile 🕨 Receive Datafile                        | Action History 🕨 Users              | Metadata                 | ▶ Managem    | ent 🕨 Log off     | Help            |           |           |            |  |  |  |  |
|    | Send Datafiles                                         |                                     |                          |              |                   |                 |           |           |            |  |  |  |  |
| [  | File Name                                              | Dataset                             | Year                     | Period       | Action            | Encrypt         | ? Valid   | ?         |            |  |  |  |  |
|    | <u>0:</u><br>RAIL A A FR 2007 0001.ges<br>(size: 1417) | RAIL_A_A                            | 2007                     |              |                   |                 | V         | Force     | Delete     |  |  |  |  |
|    | Free text comments                                     |                                     |                          |              |                   | Confiden        | ial       | Valid Rep | oort       |  |  |  |  |
|    | File with explanatory notes                            |                                     | Browse                   |              | Datafile siz      | re: 1417        |           |           |            |  |  |  |  |
|    | Dataset Description                                    | CSV Format File following regulatio | n 2390/1999 [Detailed F  | ayment Data] |                   |                 |           |           |            |  |  |  |  |
|    | GESMES: FILE RECOGNISED                                | Dataset: RAIL_A_A, Year: 20         | 07, Period: 1, Action: I | N            |                   |                 |           |           |            |  |  |  |  |
|    | External Validation error (Press "Va                   | alid" buttons for details)          |                          |              |                   |                 |           |           |            |  |  |  |  |
|    | Use "Force" to perform the trans                       | mission of the datafile with erro   | rs or warnings           |              |                   |                 |           |           |            |  |  |  |  |
|    | Add//alidate Datafile                                  |                                     |                          |              |                   |                 |           |           |            |  |  |  |  |
|    |                                                        |                                     |                          |              |                   |                 |           |           |            |  |  |  |  |
|    | Dorform transform                                      |                                     |                          |              |                   |                 |           |           |            |  |  |  |  |
| l  |                                                        |                                     |                          |              |                   |                 |           |           |            |  |  |  |  |

The result of the validation procedure can be accessed by pressing the Valid Report button. Please note that the Valid Report button only appears when the Validation Engine can, and has been called.

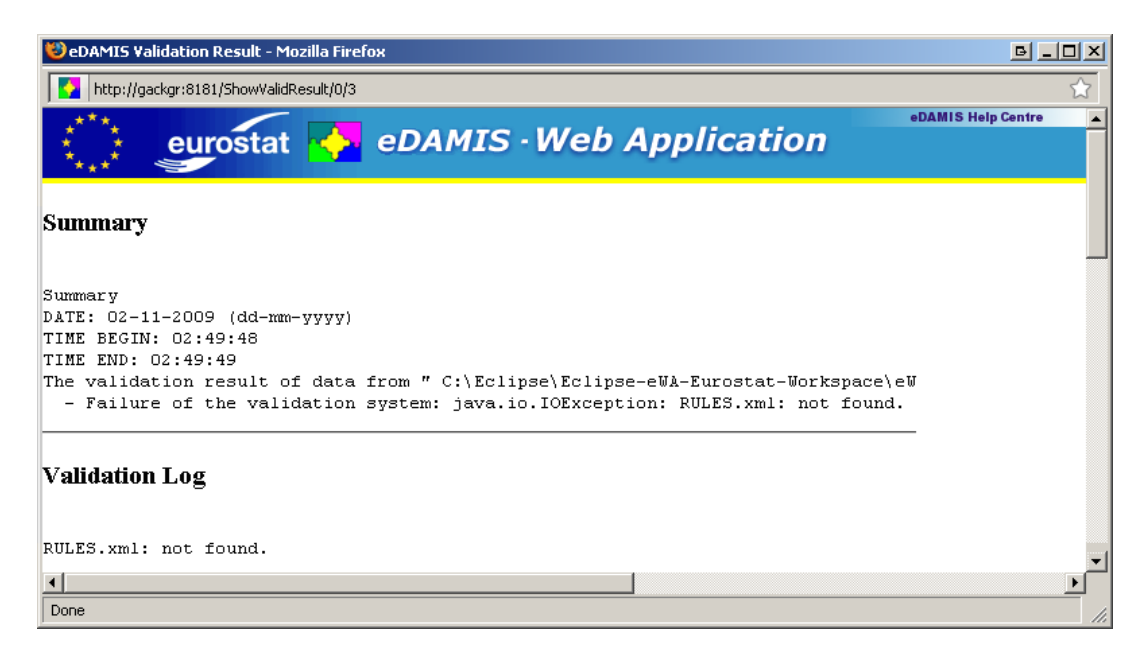

For more details on the Validation Module(s) that have been installed, please refer to the Validation Module Manual, which should contain a section on the interaction of the module with eWA.

### 6.9. Transmitting all pending files to Eurostat

If the validation process didn't give the data and metadata a clean bill of health, the transmission will be interrupted. Any error or warning that is found interrupts the transmission to ensure that potentially erroneous metadata isn't inadvertently sent to Eurostat.

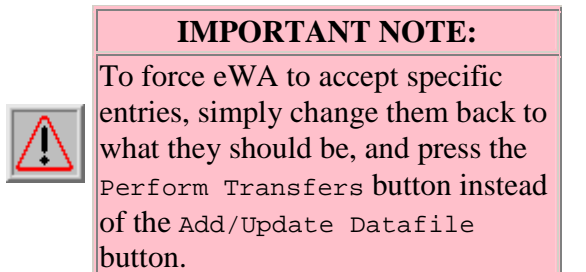

Files not transmitted to Eurostat remain available in the Send Datafiles form as long as the user doesn't log off.

## 6.10. Ignoring Validation Messages and Overriding eWA's suggestions

eWA validates the metadata entered for a datafile, and gives error and warning messages as well as suggestions for correction. Usually, it's a good idea to take heed and check that the metadata is indeed correct, but there might be moments the data must be sent with metadata that eWA has problems with.

To force eWA to use the metadata entered by the user, simply re-enter the metadata that should be used, and press the Force button for the datafile that should be sent. The datafile will now be sent with the provided metadata.

### 6.11. Transferring all the prepared files

Once all the metadata corresponds to your requirements, pressing the Perform Transfers button will transfer all the files to Eurostat.

| Add/Validate Datafile |  |
|-----------------------|--|
| Perform transfers     |  |

This might take a while, especially when there are large files and encryption involved. Once the transfers have been performed, they are shown in the Datafiles transmitted this session table above the entry lines. The Action reports give more details on the transfer status.

## 7. Manage Saved Sent Datafiles

### 7.1. Introduction

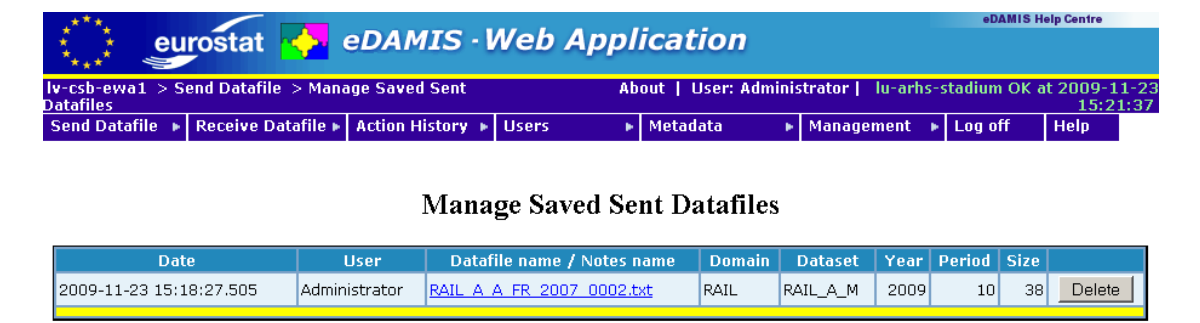

eWA saves a copy of the datafiles that are transmitted in the Datafile Save Directory, configured in the Parameters form as "Datafile Save Directory" in the "Directory and File Locations" section.

## 7.2. Displaying Saved Datafiles

The Saved Datafiles can be displayed in a browser Window or a helper application by clicking on the file name. By default, the file will be displayed same window as used for the form. It is possible to display the file in a separate browser window, or, if the browser supports tabbed browsing, files can be shown in separate tabs if desired. Please refer to your browser documentation for more information on the display of URLs in separate windows or tabs.

## 7.3. Deleting Saved Datafiles

The files are either kept until deleted through the "Delete" button, or they are deleted when an acknowledgement (the "SRA" message) is received from the eDAMIS system. This is determined through the "Delete saved datafiles upon Acknowledgement" in the Parameters form.

### 7.4. Keeping long-term backups

It is possible to enter an absolute path for the "Datafile Save Directory", to locate the backup store, for example, on a large network or external device. When the "Delete saved datafiles upon Acknowledgement" is not checked, eWA will keep the Saved Datasets accessible through this form.

Please note that eWA will not perform a check on the available disk space in the "Datafile Save Directory". The Administrator should ensure that enough space is available.

## 8. Receive Datafiles

The eDAMIS system is fully symmetric, in the sense that the eDAMIS Web Application can both send files to, and receive files from the central eDAMIS server at Eurostat. This central server can, in turn, both receive datafiles from, and send datafiles to the eWA (in addition to delivering the received datasets to the statisticians in Eurostat).

From the eWA's viewpoint, Datasets that can be sent to the central eDAMIS server are termed "Producer" Datasets, whereas Datasets that can be received from the central eDAMIS server are "Consumer" Datasets. Statistical Domains can contain both Consumer and Producer Datasets.

| .***.           |                    |                  |              |                 |                    | eDAMIS H   | elp Centre |      |
|-----------------|--------------------|------------------|--------------|-----------------|--------------------|------------|------------|------|
| eu              | rostat 🔂           | eDAMIS · V       | Neb Appl     | ication         |                    |            |            |      |
| • * • · · · ·   |                    |                  |              |                 |                    |            |            |      |
| lv-csb-ewa1 > R | eceive Datafile    |                  | About   User | : Administrator | lu-arhs-stadium OK | at 2009-11 | -23 16:1   | 1:57 |
| Send Datafile 🕨 | Receive Datafile 🕨 | Action History 🕨 | Users 🕨      | Metadata        | 🕨 Management 🕞     | Log off    | Help       |      |

#### **Download Received Datafiles**

|                            | Available Datafiles |               |                  |        |          |      |        |       |                       |                      |        |  |  |
|----------------------------|---------------------|---------------|------------------|--------|----------|------|--------|-------|-----------------------|----------------------|--------|--|--|
| Date                       | Sender              | Receiver      | Datafile<br>name | Domain | Dataset  | Year | Period | Size  | Free Text             | Explanatory<br>Notes |        |  |  |
| 2009-11-23<br>15:12:53.695 | Administrator       | Administrator | <u>test.pdf</u>  | RAIL   | RAIL_A_A | 2009 | 7      | 13922 | Free text<br>comments | <u>test.html</u>     | Delete |  |  |

When datafiles are received from the central eDAMIS server, they are made available in this form. To copy a file to the local workstation, the user simply clicks on the file name to start a standard HTTP file download.

Once the file has correctly been downloaded, the user can click the Delete button to remove the file from the eWA system. Please note that once deleted, the file cannot be recovered.

## 9. Manage Saved Received Datafiles

## 9.1. Introduction

| ***** eu                  | rostat 🔥           | eDAMIS         | Web App              | lication   |        |           |             |      |           |          | eDAMIS H | lelp Centre  |
|---------------------------|--------------------|----------------|----------------------|------------|--------|-----------|-------------|------|-----------|----------|----------|--------------|
| lu-arhs-ewa1 > F          | teceive Datafile > | Manage Saved R | eceived Datafiles    |            | About  | User: Ad  | ministrator | lu-a | rhs-stadi | um OK at | 2009-05  | -18 15:19:38 |
| Send Dátafile 🕨           | Receive Datafile 🕨 | Action History | Users •              | Metadata   | ▶ Man  | agement   | Log off     | He   | elp       |          |          |              |
|                           |                    |                |                      |            |        |           |             |      |           |          |          |              |
|                           |                    |                | Manage 9             | Saved Rece | ived D | atafile   | c           |      |           |          |          |              |
|                           |                    |                | manage               | Javed Rece | ived D | atame     | .3          |      |           |          |          |              |
| Da                        | ite                | User           | Datafile name / I    | Notes name | Domain | Dat       | aset        | Year | Period    | Action   | Size     |              |
| 2009-05-18 15:1           | 6:38.203 Ad        | Iministrator 🖸 | riginialFileName.txt | C          | 009    | 1-X-TABLE | -DATA       |      |           | N        | 90489    | Delete       |
|                           |                    |                |                      |            |        |           |             |      |           |          |          |              |
| SavedReceivedDatafile.tmp |                    |                |                      |            |        |           |             |      |           |          |          | top          |
|                           |                    |                |                      |            |        |           |             |      |           |          |          |              |

eWA saves a copy of the datafiles that are received in the Datafile Save Directory, configured in the Parameters form as "Datafile Save Directory" in the "Directory and File Locations" section.

## 9.2. Displaying Saved Datafiles

The Saved Datafiles can be displayed in a browser Window or a helper application by clicking on the file name. It is possible to display the file in a separate browser window, or, if the browser supports tabbed browsing, files can be shown in separate tabs if desired. Please refer to your browser documentation for more information on the display of URLs in separate windows or tabs.

### 9.3. Deleting Saved Datafiles

The files are either kept until deleted through the "Delete" button.

### 9.4. Keeping long-term backups

It is possible to enter an absolute path for the "Datafile Save Directory", to locate the backup store, for example, on a large network or external device.

Please note that eWA will not perform a check on the available disk space in the "Datafile Save Directory". The Administrator should ensure that enough space is available.

## **10. Action History Menu**

|                 | rostat 🛃           | eDAMIS · I     | Neb    |
|-----------------|--------------------|----------------|--------|
| > Users > Show  | / Logged-on Users  |                |        |
| Send Datafile 🕩 | Receive Datafile 🕨 | Action History | Users  |
|                 |                    | *Short         |        |
|                 |                    | Long           |        |
|                 |                    | Month          |        |
|                 | L L                | Long Admin     | /stem  |
|                 | A                  | Month Admin    | 8.1.38 |
|                 | R                  | CSV: Send      | secon  |
|                 |                    | CSV: Receive   |        |
| showusers.tmpl  |                    | CSV: Admin     |        |

The eWA Action History dropdown menu is used to access the information on the datafiles sent and received by the eDAMIS Web Application. When used by an Administrator, the actions performed by all the user accounts are visible. Users only see the actions performed on those Domains they have been associated with.

The following commands are available through this menu:

- **Short**: produces an on-screen report restricted to the number of lines set in Parameters or the user account
- Long: produces an on-screen report of all the actions
- **Month**: produces an on-screen report restricted to the actions for this calendar month
- Long Admin: produces an on-screen report of all the administrative actions (only available for administrators)
- **Month Admin**: produces an on-screen report restricted to the administrative actions for this calendar month (only available for administrators)
- **CSV:Send**: generates a CSV file with all the Send actions
- CSV:Receive: generates a CSV file with all the Receive actions
- **CSV:Admin**: generates a CSV file with all the administrative actions (only available for administrators)

Notice the asterisk in the "\*Short" entry - it indicates that this function will be called by clicking on the "Action History" label.

### **10.1.** Visualising the Action History

#### **10.1.1. Action History Reports**

The Short, Long and Month menu entries produce on-screen reports. Short reports contain only the number of lines configured in the user account (see Maintain Account), whereas the Long report contains all the available information, and hence can become quite long. The monthly report is useful to get a reasonably sized list of the most relevant actions.

| ****                      |         |                 | -          |          |                   |               |          |         |              |             |         |          | eDi         | MIS Hel | p Centre    |
|---------------------------|---------|-----------------|------------|----------|-------------------|---------------|----------|---------|--------------|-------------|---------|----------|-------------|---------|-------------|
|                           | uros    | stat 🔁          | eDAMI      | (S - W   | eb Appli          | cation        |          |         |              |             |         |          |             |         |             |
| lu-arhs-ewa1 :            | > Actio | n History > Mo  | nth        |          |                   |               | Abo      | out   U | ser: Ad      | ministrator | lu-arhs | -stadium | 1 OK at 200 | 9-05-:  | 18 15:24:58 |
| Send Datafile             | ▶ Red   | eive Datafile 🕨 | Action His | tory ▶ U | isers 🕨           | Metadata      | •        | Manage  | ment         | Log off     | Help    |          |             |         |             |
| Received Datafiles Status |         |                 |            |          |                   |               |          |         |              |             |         |          |             |         |             |
| ≜ User                    |         | •               | Date       | •        | Datafile          | name          | ≜ D      | omain   |              | Dataset     |         | Year     | Period      |         | Size        |
| Administrator             |         | 2009-05-18 15:1 | 6:38.203   |          | OriginialFileName | e.txt         |          |         | <u>1-X-</u>  | TABLE-DATA  |         | 1998     |             | 1       | 90489       |
| NEWER CONTRACTOR          |         |                 |            |          |                   |               |          |         |              |             |         |          |             |         | i tan       |
|                           |         |                 |            |          |                   |               |          |         |              |             |         |          |             |         | : 100       |
|                           |         |                 |            |          | Trar              | ismitted Data | files St | atus    |              |             |         |          |             |         |             |
| ≜ User                    | ¥ *     | Date            | •          |          | Datafile name     | <b>A</b>      | Domai    | n 🖕 🔺   | Datase       | et Vear     | Perio   | od Si    | ze Encr.    |         | Status      |
| Administrator             | 200     | 9-05-18 15:14:1 | 7.546      | RAIL_A_A | _FR_2007_0001.g   | jes RAI       | L        | RAI     | <u>. A A</u> | 2007        |         | 1 1      | 417         | (2/4)   | Sending     |
| 0017707 www.tin           | anna?   |                 |            |          |                   |               |          |         |              |             |         |          |             |         | i ton       |
|                           |         |                 |            |          |                   |               |          |         |              |             |         |          |             |         | : 100       |

#### 10.1.1.1. The Status Column

The "Status" column is colour-coded. A green message indicates that the data has been delivered to the intended recipient, and that an acknowledgement has been received by the eWA. Problems with the data transmission are identified by red messages. Whenever a red message appears, the data has not been properly delivered to the intended recipient. Orange and blue messages are used for the intermediary steps.

The following table details the values that can appear in the "Status" column of the "Transmitted Datafiles Status" list:

| Value          | Description                                                                                                    |
|----------------|----------------------------------------------------------------------------------------------------|
| Incomplete     | The file has been deposited in the User directory and the metadata<br>should be completed in the Send Datafile form to finalise their<br>transmission to Eurostat |
| (1/4) Prepared | The data has been packaged into an SD8 file is awaiting transmission to Eurostat                                                                                  |
| (1/4) Prepared | Same as above, but more than 30 minutes have elapsed since the action was created                                                                                 |
| (2/4) Sending  | The SD8 message has been successfully submitted to STATEL,<br>meaning it has left the eWA and has been accepted by the STATEL<br>Gateway or STATEL Hub            |

| (2/4) Sending         | Same as the previous entry, but more than 30 minutes have elapsed since the successful submission to STATEL                                                   |
|-----------------------|----------------------------------------------------------------------------------------------------|
| (3/4) Received        | The SD8 has been received by the eDAMIS server, but has not yet been processed                                                                                |
| (4/4)<br>Acknowledged | The SD8 message has been processed by the eDAMIS server, and the acknowledgement message (SRA) sent by the server has been received and processed by the eWA. |

#### **10.1.1.2.** Sorting the Reports

It is possible to change the sort order of the report by clicking on the up/down arrows that appear in the Report headers.

|      | Received Datafiles Status |                |                   |   |                       |   |          |     |            |       |          |       |
|------|---------------------------|----------------|-------------------|---|-----------------------|---|----------|-----|------------|-------|----------|-------|
| *    | User                      | + <sup>*</sup> | Date              | Ŧ | Datafile name         | • | Domain 💡 | 1   | Dataset    | , Yea | r Period | Size  |
| Admi | nictentor                 | 2000           | E 10 1E-14-00 000 |   | OriginialFileName but |   |          | 1 V | TABLE DATA | 10    | 0        | 00400 |

The default sort order is descending by date. eWA reverts to the default sort order on logout. Please note that sorting the short report will result in the selected number of lines from the complete report after the sort has been applied, not the original number of lines sorted differently.

#### **10.1.2. Dataset History Report**

By clicking on the Dataset name, an overview of the Data Transmission activity for this Dataset is shown. Consumer datasets show only the receive actions, Producer datasets show the Collect and Acknowledgement actions.

| ****               | eurostat 🔶 eDAMIS · Web Application                                                                                    |                                 |        |               |               |           |        |      |       |          |  |
|--------------------|----------------------------------------------------------------------------------------------------|---------------------------------|--------|---------------|---------------|-----------|--------|------|-------|----------|--|
| lu-arhs-ewa:       | -arhs-ewa1 > Dataset History > RAIL > RAIL_A_A About   User: Administrator   lu-arhs-stadium OK at 2009-05-18 15:31:56 |                                 |        |               |               |           |        |      |       |          |  |
| Sena Datam         | e 🕨 Keceive i                                                                                                    | oatame P Action History P Osers |        | metauata      | Management    | F LOG UII | rielp  |      |       |          |  |
|                    | Dataset History: (RAIL) RAIL_A_A                                                                                       |                                 |        |               |               |           |        |      |       |          |  |
| Туре               | User                                                                                                    | Date                            | Col.ID | Da            | atafile name  | Year      | Period | Size | Encr. | Status   |  |
| COLLECT            | Administrator                                                                                                    | 2009-05-18 15:32:07.281         |        | RAIL_A_A_FR_2 | 2007_000x.txt | 2007      | 3      | 35   |       | Prepared |  |
| COLLECT            | Administrator                                                                                                    | 2009-05-18 15:31:50.421         |        | RAIL_A_A_FR_2 | 2007_0002.txt | 2007      | 2      | 38   |       | Sending  |  |
| COLLECT            | Administrator                                                                                                    | 2009-05-18 15:14:17.546         |        | RAIL_A_A_FR_2 | 2007_0001.ges | 2007      | 1      | 1417 |       | Sending  |  |
|                    |                                                                                                    |                                 |        |               |               |           |        |      |       |          |  |
| datasetHistoryList | tmpl                                                                                                    |                                 |        |               |               |           |        |      |       | top      |  |

The system always shows the full Dataset History, disregarding the number of lines set for the Short Action History report, even if the Dataset History is accessed from the Short Action History Report.

#### **10.2. Exporting the Action History to CSV files**

These menu entries ask the eWA to generate a CSV formatted file containing either the Send actions, the Receive actions, or the Administrative actions. These files can be saved on the local system and imported in a spreadsheet program for further analysis.

| ****           |                    |          | DAMIC          | Nob   | Annli  | ication           |                                   |                    |              |            | eDAMIS | Help Centre   |
|----------------|--------------------|----------|----------------|-------|--------|-------------------|-----------------------------------|--------------------|--------------|------------|--------|---------------|
| ****           | eurostat           |          | EDAMIS -       | web / | чррп   | Cation            |                                   |                    |              |            |        |               |
| lu-arhs-ew     | a1 > Dataset Histo | ory > Ri | AIL > RAIL_A_A |       |        |                   | About   User: A                   | dministrator       | lu-arhs-stad | lium OK at | 2009-0 | 5-18 15:31:58 |
| Send Data      | file 🔺 Receive Da  | tafile 🕨 | Action History | Users | •      | Metadata          | Management                        | Log off            | Help         |            |        |               |
|                |                    |          | *Short         |       |        |                   |                                   |                    |              |            |        |               |
|                |                    |          | Long           |       | Datase | t History: (RA    | IL) RAIL_A_A                      |                    |              |            |        |               |
| Туре           | User               |          | Month          |       | Col.ID | L L               | )atafile name                     | Year               | Period       | Size       | Encr.  | Status        |
| COLLECT        | Administrator      | 2009-    | Long Admin     | 1     |        | RAIL_A_A_FR       | _2007_000x.txt                    | 2007               | 3            | 35         |        | Prepared      |
| COLLECT        | Administrator      | 2009-    | Month Admin    | 1     |        | RAIL_A_A_FR       | _2007_0002.txt                    | 2007               | 2            | 38         |        | Sending       |
| COLLECT        | Administrator      | 2009-    |                | 6     |        | RAIL_A_A_FR       | _2007_0001.ges                    | 2007               | 1            | 1417       |        | Sending       |
|                |                    |          | cov. senu      |       |        |                   |                                   |                    |              |            |        |               |
| datasetHistory |                    |          | CSV: Receive   |       | C      | pening edamis_    | send.csv                          |                    | PX           |            |        | top           |
|                |                    |          | CSV: Admin     |       |        | You have chosen   | to open                           |                    |              |            |        |               |
|                |                    |          |                |       |        | 🖳 edamis_s        | end.csv                           |                    |              |            |        |               |
|                |                    |          |                |       |        | which is a:       | Microsoft Office Excel Comm       | a Separated Values | File         |            |        |               |
|                |                    |          |                |       |        | from: http:       | //gackgr:8181                     |                    |              |            |        |               |
|                |                    |          |                |       |        | 🕝 What should Fir | efox do with this file?           |                    |              |            |        |               |
|                |                    |          |                |       |        | 6                 |                                   | (1.6. b)           |              |            |        |               |
|                |                    |          |                |       |        | • Open w          | th Microsoft Office Excel         | (derault)          |              |            |        |               |
|                |                    |          |                |       |        | C Save Fil        | 9                                 |                    |              |            |        |               |
|                |                    |          |                |       |        | 📃 Do this 🛛       | automatically for files like this | from now on.       |              |            |        |               |
|                |                    |          |                |       |        |                   |                                   |                    |              |            |        |               |
|                |                    |          |                |       |        |                   |                                   |                    |              |            |        |               |
|                |                    |          |                |       |        |                   |                                   | OK Can             | cel          |            |        |               |
|                |                    |          |                |       |        |                   |                                   |                    |              |            |        |               |

The following figure shows the Send History imported into a StarOffice Calc spreadsheet.

| Ing     Ing     A     A  | B /<br>B<br>TYPE<br>COLLECT<br>COLLECT<br>COLLECT<br>COLLECT<br>COLLECT<br>COLLECT<br>COLLECT<br>COLLECT<br>COLLECT<br>COLLECT<br>COLLECT<br>COLLECT                                                                                                    | Administrator<br>PDAG 10<br>C<br>PDAG 10<br>STD4 SAE XML P<br>AT-032 EDAMS<br>DE STATEUND 385-H<br>AT-032 EDAMS<br>SE SCB-EDAMS<br>SE SCB-EDAMS<br>SE SCB-EDAMS<br>SE SCB-EDAMS<br>SE SCB-EDAMS<br>SE SCB-EDAMS                                                     | D X 1 D T<br>D DAG ID<br>STD4 SAE JML-P<br>AT-021 EDAMS<br>DE STD4 SAE JML-P<br>AT-021 EDAMS<br>SE SCB-EDAMS<br>SE SCB-EDAMS<br>SE SCB-EDAMS                                                                                                    | E         P           FILE STRE DAT ID         P           FILE STRE DAT ID         P           FILE STRE DAT ID         P           FILE STRE DAT ID         P           FILE STRE STRE STRE STRE STRE STRE STRE STR                                                                                                    | ACTION<br>N<br>N<br>N                                                                                                    | H<br>YR_FROM<br>2005<br>2004<br>0<br>2000                                                                                                    | 1<br>PRD_FROM<br>1<br>23                                                                                                    | SEQUENCE                                                                                                    |                                                                                                    | COLLECTION_ID                                                                                                    |
|----------------------------------------------------------------------------------------------------|----------------------------------------------------------------------------------------------------|----------------------------------------------------------------------------------------------------|----------------------------------------------------------------------------------------------------|----------------------------------------------------------------------------------------------------|----------------------------------------------------------------------------------------------------|----------------------------------------------------------------------------------------------------|----------------------------------------------------------------------------------------------------|----------------------------------------------------------------------------------------------------|----------------------------------------------------------------------------------------------------|----------------------------------------------------------------------------------------------------|
| 10     10     N     N     OBER     TobeR     TobeR | B /<br>magnetic formation of the second second | <u>U</u> ▲ E = = = = = =<br>Administrator     C     C     FOAG.10     ST04 5AE-XML-P     AT-032 EDAMS     DE-ST04 5AE-XML-P     AT-032 EDAMS     SE-SC8-EDAMS     SE-SC8-EDAMS     SE-SC8-EDAMS     SE-SC8-EDAMS     SE-SC8-EDAMS     SE-SC8-EDAMS     SE-SC8-EDAMS | D<br>DAG 10<br>STD4-SAE-MAL-P<br>AT-052-EDAM5<br>DE-STATURND-SBE-N<br>STD4-SAE-MAL-P<br>AT-052-EDAM5<br>SE-SCB-EDAM5<br>SE-SCB-EDAM5<br>SE-SCB-EDAM5                                                                                                    | 4R         01         67         2.51         6.5         6.5           FILE SIZE         0.47         10         7.5         6.5         7.5           FILE SIZE         0.47         10         7.5         6.5         7.5         7.5         7.5         7.5         7.5         7.5         7.5         7.5         7.5         7.5         7.5         7.5         7.5         7.5         7.5         7.5         7.5         7.5         7.5         7.5         7.5         7.5         7.5         7.5         7.5         7.5         7.5         7.5         7.5         7.5         7.5         7.5         7.5         7.5         7.5         7.5         7.5         7.5         7.5         7.5         7.5         7.5         7.5         7.5         7.5         7.5         7.5         7.5         7.5         7.5         7.5         7.5         7.5         7.5         7.5         7.5         7.5         7.5         7.5         7.5         7.5         7.5         7.5         7.5         7.5         7.5         7.5         7.5         7.5         7.5         7.5         7.5         7.5         7.5         7.5         7.5         7.5         7                                                                                                    | G<br>ACTION<br>N<br>N                                                                                                    | H<br>VR_FROM<br>2005<br>2004<br>0<br>2009                                                                                                    | PRD_FROM<br>1<br>3<br>20                                                                                                    | SEQUENCE                                                                                                    | K<br>REVISION<br>1<br>0                                                                                                    | COLLECTION_ID                                                                                                    |
| A A A A A A A A A A A A A A A A A A A                                                                                                    | Re X =<br>B<br>TYPE<br>COLLECT<br>COLLECT<br>COLLECT<br>COLLECT<br>COLLECT<br>COLLECT<br>COLLECT<br>COLLECT<br>COLLECT<br>COLLECT<br>COLLECT<br>COLLECT                                                                                                    | Administrator<br>C<br>PDAG ID<br>ST04-SE4-XML P<br>AT-032-EDAMS<br>DE-STATENDO-SB5-M<br>ST04-SAE-XML P<br>AT-032-EDAMS<br>SE-3CB-EDAMI<br>SE-3CB-EDAMI<br>SE-3CB-EDAMI<br>SE-3CB-EDAMI<br>SE-3CB-EDAMI                                                              | D<br>DAG ID<br>STD4 SAEJMLP<br>AT-052-EDAMIS<br>DE STATILIND-SES-N<br>STD4-SAEJMLP<br>AT-052-EDAMIS<br>SE SCB-EDAMIS<br>SE SCB-EDAMIS<br>SE SCB-EDAMIS                                                                                                    | E FILE SIZE DAT ID<br>7/20 STCH-SAE-M<br>13772/BEDA445 AQ M<br>BF131 SBS-TEST<br>D6165 STCH-SAE-M<br>35502 BEA455 AU Q<br>55000 EDA455 AU Q<br>D0270EDA455 AU Q                                                                                                    | G<br>ACTION<br>N<br>N<br>N                                                                                                    | H<br>YR_FROM<br>2005<br>2004<br>0<br>2009                                                                                                    | PRD_FROM<br>1<br>3<br>20                                                                                                    | SEQUENCE                                                                                                    | K<br>REVISION<br>1<br>0                                                                                                    | COLLECTION                                                                                                    |
| A<br>NT USE<br>restrator<br>restrator<br>restrator<br>restrator<br>l<br>www.                                                                                                    | B<br>TYPE<br>COLLECT<br>COLLECT<br>COLLECT<br>COLLECT<br>COLLECT<br>COLLECT<br>COLLECT<br>COLLECT<br>COLLECT<br>COLLECT<br>COLLECT<br>COLLECT                                                                                                    | POINTSTERM<br>C<br>PDAG ID<br>STOL SAE-MIL-P<br>AT-032-EDAMS<br>DE-STATIBUND-SBS-H<br>STOL-SAE-MIL-P<br>AT-032-EDAMS<br>SE-SCB-EDAMIS<br>SE-SCB-EDAMI<br>SE-SCB-EDAMI<br>SE-SCB-EDAMI<br>SE-SCB-EDAMI                                                               | D<br>STOL-SAE-MAL-P<br>AT-052-EDAMIS<br>DE-STATILIND-SBS-N<br>STOL-SAE-MAL-P<br>AT-052-EDAMIS<br>SE-SCB-EDAMIS<br>SE-SCB-EDAMIS<br>SE-SCB-EDAMIS                                                                                                    | E F<br>FILE SIZE DAT ID<br>7020 ST04-SAE-M<br>13778 EDAAtS A2 M<br>15131 SB5-TES7<br>06165 ST04-SAE-M<br>35'000 EDAAtS A1 Q<br>56066 EDAAtS A1 Q<br>56066 EDAAtS A1 Q                                                                                                    | ACTION<br>N<br>N<br>N                                                                                                    | H<br>YR_FROM<br>2005<br>2004<br>0<br>2009                                                                                                    | 1<br>PRD_FROM<br>1<br>20                                                                                                    | SEQUENCE                                                                                                    | K<br>REVISION                                                                                                    | COLLECTION_ID                                                                                                    |
| A DEFR<br>Instructor<br>Instructor<br>Instructor<br>Instructor<br>Instructor<br>INV<br>INV                                                                                                    | TYPE<br>COLLECT<br>COLLECT<br>COLLECT<br>COLLECT<br>COLLECT<br>COLLECT<br>COLLECT<br>COLLECT<br>COLLECT<br>COLLECT<br>COLLECT<br>COLLECT                                                                                                    | C<br>PDAG 10<br>STDL-SAE-MML-P<br>AT-052-EDAMS<br>DE-STATEUND-SBS-N<br>STD-SAE-MML-P<br>AT-052-EDAMS<br>SE-SCB-EDAMS<br>SE-SCB-EDAMS<br>SE-SCB-EDAMI<br>SE-SCB-EDAMI<br>SE-SCB-EDAMI                                                                                | DAG ID<br>STOL SAE JULI P<br>AT-052 EDAMS<br>DE STATURD SES-N<br>STOL SAE JULI P<br>AT-052 EDAMS<br>SE SCB-EDAMS<br>SE SCB-EDAMS<br>SE SCB-EDAMS                                                                                                    | FILE         5/22         P           7/820         5/24.44         M           137708         5/24.44         M           137738         5/24.44         M           15731         5/25.74         M           95165         2/10.42         M           95056         5/20.44         M           95056         5/20.44         M           95056         5/20.44         M           95056         5/20.44         M           95056         5/20.44         M                                                                                                    | ACTION<br>N<br>N                                                                                                    | H<br><u>YR_FROM</u><br>2005<br>2004<br>0<br>2009                                                                                                    | PRD_FROM<br>1<br>3<br>23                                                                                                    | SEQUENCE                                                                                                    | REVISION                                                                                                    | COLLECTION_ID                                                                                                    |
| INT OBER<br>INSOLATOR<br>INSOLATOR<br>INSOLATOR<br>INSOLATOR<br>INSOLATOR                                                                                                    | COLLECT<br>COLLECT<br>COLLECT<br>COLLECT<br>COLLECT<br>COLLECT<br>COLLECT<br>COLLECT<br>COLLECT<br>COLLECT<br>COLLECT<br>COLLECT<br>COLLECT                                                                                                    | PDAG ID<br>STLA SAE MIL-P<br>AT-052-EDAMS<br>DE-STATEURD-SBS-H<br>STLA SAE MIL-P<br>AT-052-EDAMS<br>SE-SCB-EDAMIS<br>SE-SCB-EDAMIS<br>SE-SCB-EDAMIS<br>SE-SCB-EDAMIS<br>SE-SCB-EDAMIS<br>SE-SCB-EDAMIS                                                              | AT-052 EDAMS<br>DE-STATEURD-SES-N<br>STDI-SAE-JML/P<br>AT-052 EDAMS<br>STDI-SAE-JML/P<br>AT-052 EDAMS<br>SE-SCB-EDAMS<br>SE-SCB-EDAMS                                                                                                    | TRUE BATE DAY TO<br>TRUE STOLE SAE M<br>137720 EDAMIS A2 M<br>BE131 SB5-TEST<br>DE165 STOL-SAE M<br>375030 EDAMIS A4 Q<br>50000 EDAMIS A4 A<br>D0720 EDAMIS A4 O                                                                                                    | N<br>N<br>N                                                                                                    | 2005<br>2004<br>0<br>2009                                                                                                    | 1<br>3<br>23                                                                                                    | SEQUENCE<br>1<br>20                                                                                                    | 1                                                                                                    | COLLECTION_E                                                                                                    |
| insolutor<br>insolutor<br>insolutor<br>insolutor<br>insolutor<br>insolutor<br>in<br>inv                                                                                                    | COLLECT<br>COLLECT<br>COLLECT<br>COLLECT<br>COLLECT<br>COLLECT<br>COLLECT<br>COLLECT<br>COLLECT<br>COLLECT<br>COLLECT                                                                                                    | STOR SAE WILF<br>AT-032 EDAMS<br>DE-STATEUND-SBS-N<br>STO-SAE-ML-F<br>AT-052 EDAMS<br>SE-SCB-EDAMS<br>SE-SCB-EDAMS<br>SE-SCB-EDAMS<br>SE-SCB-EDAMS<br>SE-SCB-EDAMS                                                                                                  | AT-OS2-EDAMIS<br>DE-STATBUND-SES-N<br>STD4-SAE-XML-P<br>AT-OS2-EDAMIS<br>SE-SCB-EDAMIS<br>SE-SCB-EDAMIS<br>SE-SCB-EDAMIS                                                                                                    | 137728 EDANS A2 M<br>B513 SB5-TEST<br>86165 ST04-SAE-M<br>S75028 EDANS A4 Q<br>S0886 EDANS A1 A<br>875028 EDANS A1 O                                                                                                    | N N N                                                                                                    | 2004                                                                                                    | 20                                                                                                    | 22                                                                                                    | 0                                                                                                    |                                                                                                    |
| in solution<br>in solution<br>in solution<br>in solution<br>in<br>in<br>in<br>in<br>in<br>in<br>in<br>in<br>in<br>in<br>in<br>in<br>in                                                                                                    | COLLECT<br>COLLECT<br>COLLECT<br>COLLECT<br>COLLECT<br>COLLECT<br>COLLECT<br>COLLECT<br>COLLECT                                                                                                    | AT-032-EDWINS<br>DE-STATEUND-SBS-N<br>ST04-SAE-ML-P<br>AT-032-EDAMS<br>SE-3CB-EDAMS<br>SE-3CB-EDAMS<br>SE-3CB-EDAMS<br>SE-3CB-EDAMS<br>SE-3CB-EDAMS<br>SE-3CB-EDAMS                                                                                                 | DE-STATBUND-SES-N<br>STD4-SAE-XML-P<br>AT-062-EDAM6<br>SE-SCB-EDAM6<br>SE-SCB-EDAM6<br>SE-SCB-EDAM6                                                                                                    | B131 SB5 TEST<br>B165 STD4 SAE M<br>375039 EDAMS A4 Q<br>50806 EDAMS A4 Q<br>50806 EDAMS A4 Q                                                                                                    | N.                                                                                                    | 2004                                                                                                    | 25                                                                                                    | 23                                                                                                    |                                                                                                    |                                                                                                    |
| nisbator<br>nisbator<br>li<br>W                                                                                                    | COLLECT<br>COLLECT<br>COLLECT<br>COLLECT<br>COLLECT<br>COLLECT<br>COLLECT<br>COLLECT<br>COLLECT                                                                                                    | STD4-SAE XML-P<br>AT-OS2-EDAMS<br>SE-SCB-EDAMS<br>SE-SCB-EDAMS<br>SE-SCB-EDAMS<br>SE-SCB-EDAMS<br>SE-SCB-EDAMS<br>SE-SCB-EDAMS                                                                                                    | STD4-SAE-XML-P<br>AT-OS2-EDAMS<br>SE-SCB-EDAMS<br>SE-SCB-EDAMS<br>SE-SCB-EDAMS                                                                                                    | DETAI SED TEAT<br>DETES STD4-SAE-M<br>S7503 EDAMS AL Q<br>SEBBE EDAMS AL A<br>D724 EDAMS AL O                                                                                                    | N                                                                                                    | 2002                                                                                                    |                                                                                                    |                                                                                                    |                                                                                                    |                                                                                                    |
| irestrator<br>I<br>II                                                                                                    | COLLECT<br>COLLECT<br>COLLECT<br>COLLECT<br>COLLECT<br>COLLECT<br>COLLECT<br>COLLECT                                                                                                    | AT-052-EDAMS<br>SE-SCB-EDAMS<br>SE-SCB-EDAMI<br>SE-SCB-EDAMI<br>SE-SCB-EDAMI<br>SE-SCB-EDAMI<br>SE-SCB-EDAMI                                                                                                    | AT-OS2-EDAMS<br>SE-SCB-EDAMS<br>SE-SCB-EDAMS<br>SE-SCB-EDAMS                                                                                                    | 375039 EDAMS_AL_Q<br>58886 EDAMS_AL_A<br>8024 EDAMS_AL_A                                                                                                    | W                                                                                                    |                                                                                                    |                                                                                                    |                                                                                                    | - ·                                                                                                    |                                                                                                    |
|                                                                                                    | COLLECT<br>COLLECT<br>COLLECT<br>COLLECT<br>COLLECT<br>COLLECT<br>COLLECT                                                                                                    | SE-SCB-EDAMS<br>SE-SCB-EDAMS<br>SE-SCB-EDAMS<br>SE-SCB-EDAMS<br>SE-SCB-EDAMS<br>SE-SCB-EDAMS                                                                                                    | SE-SCB-EDAMS<br>SE-SCB-EDAMS<br>SE-SCB-EDAMS                                                                                                    | 50050 EDAMS AL A<br>00724 EDAMS AL O                                                                                                    |                                                                                                    | 20.45                                                                                                    |                                                                                                    |                                                                                                    | -                                                                                                    |                                                                                                    |
| w.                                                                                                    | COLLECT<br>COLLECT<br>COLLECT<br>COLLECT<br>COLLECT<br>COLLECT                                                                                                    | SE-SCB-EDAMI<br>SE-SCB-EDAMI<br>SE-SCB-EDAMI<br>SE-SCB-EDAMI<br>SE-SCB-EDAMI                                                                                                    | SE-SCB-EDAMS<br>SE-SCB-EDAMS                                                                                                    | BO724 EDAMS AL O                                                                                                    | 10                                                                                                    | 2013                                                                                                    |                                                                                                    |                                                                                                    |                                                                                                    |                                                                                                    |
| iw<br>iw                                                                                                    | COLLECT<br>COLLECT<br>COLLECT<br>COLLECT<br>COLLECT                                                                                                    | SE-SCB-EDAMII<br>SE-SCB-EDAMII<br>SE-SCB-EDAMII                                                                                                    | SE-SCB-EDAMS                                                                                                    | The second second | <u>0</u>                                                                                                    | 2000                                                                                                    |                                                                                                    |                                                                                                    |                                                                                                    |                                                                                                    |
| iw.                                                                                                    | COLLECT<br>COLLECT<br>COLLECT<br>COLLECT                                                                                                    | SE-SCB-EDAMI<br>SE-SCB-EDAMI                                                                                                    | CONTRACTOR AND ADDRESS OF ADDRESS OF ADDRESS | EDIOS EDIALS AS N                                                                                                    | 2-                                                                                                    | 2004                                                                                                    |                                                                                                    |                                                                                                    | 1                                                                                                    |                                                                                                    |
| w                                                                                                    | COLLECT<br>COLLECT<br>COLLECT                                                                                                    | SE-SCB-EDAME                                                                                                    | SE,SCE,EDAMS                                                                                                    | INCOMEDIANES AN CO                                                                                                    |                                                                                                    | 2004                                                                                                    |                                                                                                    |                                                                                                    | a                                                                                                    |                                                                                                    |
| w                                                                                                    | COLLECT                                                                                                    | our of our head for the                                                                                                    | SE SCR EDAMS                                                                                                    | BOZYE EDAME AN O                                                                                                    | 6                                                                                                    | 2004                                                                                                    |                                                                                                    |                                                                                                    |                                                                                                    |                                                                                                    |
| w                                                                                                    | COLLECT                                                                                                    | DO DOB DOAMS                                                                                                    | OF CONEDANCE                                                                                                    | BOTHERDAME ALLO                                                                                                    | 0                                                                                                    | 2004                                                                                                    |                                                                                                    |                                                                                                    | (                                                                                                    |                                                                                                    |
| W                                                                                                    | COLLECT                                                                                                    | DC CONTRACTOR                                                                                                    | OF SCHEDANS                                                                                                    | BOTHER EDAMES AN O                                                                                                    | Q                                                                                                    | 2004                                                                                                    |                                                                                                    | 1                                                                                                    | 1 1                                                                                                    |                                                                                                    |
| and a                                                                                                    |                                                                                                    | DE COLEGANE                                                                                                    | OF SCH EDAMS                                                                                                    | AND A REPARTS AND AD AL                                                                                                    | <u> </u>                                                                                                    | 2004                                                                                                    |                                                                                                    |                                                                                                    |                                                                                                    |                                                                                                    |
|                                                                                                    | COLLECT                                                                                                    | DE CONTRAINT                                                                                                    | OF SCR EDAMS                                                                                                    | ROUGE REPARTS AT N                                                                                                    | - E                                                                                                    |                                                                                                    |                                                                                                    |                                                                                                    |                                                                                                    |                                                                                                    |
|                                                                                                    | COLLECT                                                                                                    | SE-SCIPEUAMIS                                                                                                    | SE-SCE-EDAMS                                                                                                    | 59125 EDAMS AL N                                                                                                    | C                                                                                                    |                                                                                                    |                                                                                                    |                                                                                                    | <u> </u>                                                                                                    |                                                                                                    |
| ot                                                                                                    | COLLECT                                                                                                    | SE-SCO-EDAMIS                                                                                                    | SE-SCH-EDAMS                                                                                                    | ISSEDANS AC M                                                                                                    | PR                                                                                                    | 2000                                                                                                    | 1                                                                                                    |                                                                                                    | 3                                                                                                    |                                                                                                    |
| or                                                                                                    | COLLECT                                                                                                    | SE-SCE-EDAMIS                                                                                                    | SE-SCIP-EDAMS                                                                                                    | 2007EDAMS_AL_M                                                                                                    | 24                                                                                                    | 2000                                                                                                    | - 4                                                                                                    |                                                                                                    | 6                                                                                                    |                                                                                                    |
| 0L                                                                                                    | COLLECT                                                                                                    | SE-SCB-EDAMIS                                                                                                    | SE-SCH-EDAMS                                                                                                    | 1154 EDAMIS_A2_M                                                                                                    | N                                                                                                    | 2003                                                                                                    |                                                                                                    |                                                                                                    | 1. 1                                                                                                    |                                                                                                    |
| ilet                                                                                                    | COLLECT                                                                                                    | DE-STATEUND-SBS-N                                                                                                    | DE-STATUUND-SUS-N                                                                                                    | EROEUROSTAT_TEST                                                                                                    | §                                                                                                    | 0                                                                                                    |                                                                                                    | 1                                                                                                    | - 0                                                                                                    |                                                                                                    |
| restrator                                                                                                    | COLLECT                                                                                                    | DE-STATBUND-SBS-N                                                                                                    | DE-STATEUND-SES-N                                                                                                    | 7240004 EUROSTAT_TEST                                                                                                    | S                                                                                                    | 0                                                                                                    |                                                                                                    | 6                                                                                                    | 0                                                                                                    |                                                                                                    |
|                                                                                                    | COLLECT                                                                                                    | (EU-B)-EDAMIS                                                                                                    | E0-83-EDAMIS                                                                                                    | 16807EDAMS_GESTESTI_Q                                                                                                    | N                                                                                                    | 5001                                                                                                    | 1                                                                                                    | 0                                                                                                    | e                                                                                                    |                                                                                                    |
|                                                                                                    | COLLECT                                                                                                    | EU-BHEDAMS                                                                                                    | EU-B3-EDAMIS                                                                                                    | 10007 EDAMS_GESTEST1_Q                                                                                                    | N                                                                                                    | 2001                                                                                                    | 1                                                                                                    | 0                                                                                                    | 6 1                                                                                                    |                                                                                                    |
|                                                                                                    | COLLECT                                                                                                    | /EU-BD-EDAM/S                                                                                                    | EU-B3-EDAMIS                                                                                                    | 16807 EDAMS_GESTEST1_Q                                                                                                    | 74                                                                                                    | 2001                                                                                                    | 1                                                                                                    | 0                                                                                                    | e 1                                                                                                    |                                                                                                    |
|                                                                                                    | COLLECT                                                                                                    | #U-B3-EDAMS                                                                                                    | EU-B3-EDAMS                                                                                                    | 16807 EDAMS_GESTEST1_Q                                                                                                    | N                                                                                                    | 2001                                                                                                    | 1                                                                                                    | 0                                                                                                    | 6. 1                                                                                                    |                                                                                                    |
| ilet .                                                                                                    | COLLECT                                                                                                    | EU-B3-EDAMS                                                                                                    | EU-B3-EDAMIS                                                                                                    | 2633 EDAMS_GESTEST2_Q                                                                                                    | N                                                                                                    | 1995                                                                                                    | 0                                                                                                    | . 0                                                                                                    | 0 0                                                                                                    |                                                                                                    |
| 180                                                                                                    | COLLECT                                                                                                    | EU-B3-EDAMS                                                                                                    | EU-B3-EDAMIS                                                                                                    | 2632/EDAMS_GESTEST2_Q                                                                                                    | N                                                                                                    | 1995                                                                                                    | ( J                                                                                                    | 0                                                                                                    | <i>i</i> 1                                                                                                    |                                                                                                    |
| 180                                                                                                    | COLLECT                                                                                                    | EU-83-EDAMS                                                                                                    | EU-B3-EDAMIS                                                                                                    | 3217 EDAMS_A4_Q                                                                                                    | N                                                                                                    | 2004                                                                                                    | 1                                                                                                    | 0                                                                                                    | r 1                                                                                                    |                                                                                                    |
| UNIT .                                                                                                    | COLLECT                                                                                                    | EU-83-EDAMS                                                                                                    | EU-B3-EDAMIS                                                                                                    | SISCEDAMS AT N                                                                                                    | 14                                                                                                    | 0                                                                                                    | 1                                                                                                    | 1                                                                                                    | 0                                                                                                    |                                                                                                    |
| 1941                                                                                                    | COLLECT                                                                                                    | EU-83-EDAMS                                                                                                    | EU-B3-EDAMIS                                                                                                    | 4076 EDAMS, A3 N                                                                                                    | N .                                                                                                    | 0                                                                                                    | 11                                                                                                    | 1                                                                                                    | 0                                                                                                    |                                                                                                    |
| UBIT .                                                                                                    | COLLECT                                                                                                    | EU-83-EDAMS                                                                                                    | EU-B3-EDAMIS                                                                                                    | 6977 EDAMS A3 N                                                                                                    | 15                                                                                                    | Ó                                                                                                    | .0                                                                                                    |                                                                                                    | 0 0                                                                                                    |                                                                                                    |
| det .                                                                                                    | COLLECT                                                                                                    | EU-83-EDAMS                                                                                                    | EU-B3-EDAMIS                                                                                                    | 19996 EDAMS AT N                                                                                                    | 5                                                                                                    | Ó                                                                                                    | 2                                                                                                    | 7                                                                                                    | E 1                                                                                                    |                                                                                                    |
| 10                                                                                                    | COLLECT                                                                                                    | EU-R3-EDAMIS                                                                                                    | EU-B3-EDAMIS                                                                                                    | 128/3 EDAMS AT N                                                                                                    | 5                                                                                                    | Ó                                                                                                    |                                                                                                    | 1                                                                                                    | 0                                                                                                    |                                                                                                    |
| 10                                                                                                    | COLLECT                                                                                                    | EU-R3-EDAMS                                                                                                    | EU-B3-EDAMIS                                                                                                    | 20541 EDAMS AT N                                                                                                    | 5                                                                                                    | Ó                                                                                                    | 3                                                                                                    | 7                                                                                                    | 1 1                                                                                                    |                                                                                                    |
| 10                                                                                                    | COLLECT                                                                                                    | EU-R3-EDAMS                                                                                                    | EU-B3-EDAMIS                                                                                                    | 14652 EDAMS AT N                                                                                                    | 5                                                                                                    | 0                                                                                                    | 5                                                                                                    |                                                                                                    | 1 1                                                                                                    |                                                                                                    |
| 18                                                                                                    | COLLECT                                                                                                    | EU-RI-EDAMS                                                                                                    | EU-B3-EDAMIS                                                                                                    | 16807 EDAMS GESTESTL D                                                                                                    | R                                                                                                    | 2003                                                                                                    | 1                                                                                                    | 1                                                                                                    | i - 1                                                                                                    |                                                                                                    |
| INT.                                                                                                    | COLLECT                                                                                                    | EU-R3-EDAMS                                                                                                    | EU-B3-EDAMIS                                                                                                    | 76/6 EDAMS GESTIEST2 D                                                                                                    | N                                                                                                    | 2003                                                                                                    | 11                                                                                                    |                                                                                                    | i                                                                                                    |                                                                                                    |
| 1.00                                                                                                    | COLLECT                                                                                                    | FURTEDAMS                                                                                                    | FURDEDAMS                                                                                                    | 76 SEDAMS GESTEST2 0                                                                                                    | N                                                                                                    | 2002                                                                                                    | 2                                                                                                    | 1                                                                                                    | 6 1                                                                                                    |                                                                                                    |
| 18                                                                                                    | COLLECT                                                                                                    | FURTEDAMS                                                                                                    | FURDEDAMIS                                                                                                    | RISZEDAMS ALO                                                                                                    | N                                                                                                    | 2004                                                                                                    |                                                                                                    | 1 13                                                                                                    | i - 1                                                                                                    |                                                                                                    |
| 1.0                                                                                                    | COLLECT                                                                                                    | FURTEDAMS                                                                                                    | FUNDEDAMIS                                                                                                    | SATEDAMS DESTRUCTO D                                                                                                    | N                                                                                                    | 2004                                                                                                    |                                                                                                    | 1                                                                                                    | 6 - 3                                                                                                    |                                                                                                    |
| 10                                                                                                    | COLLECT                                                                                                    | CLUDSCOAMC                                                                                                    | EVER COALS                                                                                                    | 101026 EDAMS GESTESTO                                                                                                    | N4                                                                                                    | 2003                                                                                                    |                                                                                                    |                                                                                                    | 1                                                                                                    |                                                                                                    |
| 10                                                                                                    | COLLECT                                                                                                    | CLUDSCOAMC                                                                                                    | EVERTOPHIC                                                                                                    | STORE DAME AT M                                                                                                    | W                                                                                                    | 2005                                                                                                    |                                                                                                    | 1                                                                                                    | 0 1                                                                                                    |                                                                                                    |
|                                                                                                    | COLLECT                                                                                                    | CU DO COAMO                                                                                                    | EV-OPEDAMIC                                                                                                    | LOUTEDANE OFFETT O                                                                                                    | 11                                                                                                    | 2000                                                                                                    | 1.6                                                                                                    |                                                                                                    |                                                                                                    |                                                                                                    |
|                                                                                                    | COLLECT                                                                                                    | EVERED PROVIDE                                                                                                    | EVEREDAMS                                                                                                    | TOTALDANTS_DESTEST2_Q                                                                                                    | 10                                                                                                    | 2004                                                                                                    |                                                                                                    |                                                                                                    |                                                                                                    |                                                                                                    |
| ion .                                                                                                    | COLLECT                                                                                                    | EVEREL/MIS                                                                                                    | EVEDPELAMIS                                                                                                    | 0000 EDWARD 40 0                                                                                                    | 18                                                                                                    | 2000                                                                                                    |                                                                                                    |                                                                                                    |                                                                                                    |                                                                                                    |
| iari<br>ve                                                                                                    | CULLECT                                                                                                    | EVEREDAMS                                                                                                    | EVEREDHMS                                                                                                    | 344 ELIMANTS_AS_5                                                                                                    | 79                                                                                                    | 2005                                                                                                    |                                                                                                    |                                                                                                    | 0                                                                                                    |                                                                                                    |
| ian<br>Ne<br>Ne                                                                                                    | COLLECT                                                                                                    | FORMEDWINS                                                                                                    | FARSEDWINS                                                                                                    | STREDAMS_A5_5                                                                                                    | M                                                                                                    | 2005                                                                                                    |                                                                                                    | 11                                                                                                    | 0                                                                                                    |                                                                                                    |
| NE<br>NE<br>NE                                                                                                    | COLLECT                                                                                                    | EV-B3-EDAMS                                                                                                    | EI/B3/EDAMIS                                                                                                    | 10007 EDAMIS_GESTEST1_Q                                                                                                    | R                                                                                                    | 2001                                                                                                    |                                                                                                    |                                                                                                    | 0                                                                                                    |                                                                                                    |
| NE<br>VE<br>VE<br>VE                                                                                                    | COLLECT                                                                                                    | EV-B3-EDAMS                                                                                                    | EU-B3-EDAMIS                                                                                                    | 74I5 EDAMIS_A3_N                                                                                                    | 5                                                                                                    | 0                                                                                                    | . 6                                                                                                    |                                                                                                    | 0                                                                                                    |                                                                                                    |
| an<br>Ve<br>Ve<br>Ve                                                                                                    |                                                                                                    | EV-B3-EDAMS                                                                                                    | EU-B3-EDAMIS                                                                                                    | 17920 EDAMIS_A3_N                                                                                                    | S                                                                                                    | 0                                                                                                    | 7                                                                                                    | 7                                                                                                    |                                                                                                    |                                                                                                    |
| -                                                                                                    |                                                                                                    | COLLECT<br>COLLECT<br>COLLECT<br>COLLECT<br>COLLECT<br>COLLECT<br>COLLECT<br>COLLECT                                                                                                    | COLLECT ELVB3-EDAMS<br>COLLECT ELVB3-EDAMS<br>COLLECT ELVB3-EDAMS<br>COLLECT ELVB3-EDAMS<br>COLLECT ELVB3-EDAMS<br>COLLECT ELVB3-EDAMS<br>COLLECT ELVB3-EDAMS                                                                                                    | COLLECT EXHIBITIONAMIS EXHIBITIONAMIS<br>COLLECT EXHIBITIONAMIS EXHIBITIONAMIS<br>COLLECT EXHIBITIONAMIS EXHIBITIONAMIS<br>COLLECT EXHIBITIONAMIS EXHIBITIONAMIS<br>COLLECT EXHIBITIONAMIS EXHIBITIONAMIS<br>COLLECT EXHIBITIONAMIS EXHIBITIONAMIS<br>COLLECT EXHIBITIONAMIS EXHIBITIONAMIS<br>COLLECT EXHIBITIONAMIS EXHIBITIONAMIS<br>COLLECT EXHIBITIONAMIS EXHIBITIONAMIS                                                                                                    | COLLICT ENABLEDAMS EVALEDAMS TOWEENAMS ALM<br>COLLICT ENABLEDAMS EVALEDAMS TOWEENAMS ALM<br>COLLICT ENABLEDAMS EVALEDAMS TOWEENAMS CETTERTO<br>COLLICT ENABLEDAMS EVALEDAMS TAKENAMS AS<br>COLLICT ENABLEDAMS EVALEDAMS TOTEL<br>COLLICT ENABLEDAMS EVALEDAMS TOTEL<br>COLLICT ENABLEDAMS EVALEDAMS ATTEL<br>COLLICT ENABLEDAMS EVALEDAMS AND AND AND<br>COLLICT ENABLEDAMS EVALEDAMS TOWERAMS AND<br>COLLICT ENABLEDAMS EVALEDAMS TOTEL<br>COLLICT ENABLEDAMS EVALEDAMS TOTEL<br>COLLICT ENABLEDAMS EVALEDAMS TOTEL<br>COLLICT ENABLEDAMS | COLLICT ENBEEDAMIS ENDEREMMIS DOVEDAMIS, AL N N<br>COLLICT ENBEEDAMIS ENDEREMMIS DOVEDAMIS, DETUSTIO, N<br>COLLICT ENBEEDAMIS ENDEREMMIS DIVEREMIS, DETUSTIO, N<br>COLLICT ENBEEDAMIS ENDEREMMIS DIVEREMIS, AS N<br>COLLICT ENBEEDAMIS ENDEREMMIS DIVEREMIS, AS N<br>COLLICT ENBEEDAMIS ENDEREMMIS TOTEDAMIS, AS N<br>COLLICT ENBEEDAMIS ENDEREMMIS TOTEDAMIS, AL N<br>COLLICT ENBEEDAMIS ENDEREMMIS TOTEDAMIS, AL N<br>STATUTION COLLICT ENBEEDAMIS ENDEREMIS TOTEDAMIS, AL N<br>STATUTION COLLICT ENBEEDAMIS ENDEREMANS | COLLICT EVENEROMAS         EVENEROMAS         SOME DAMES, CENEROL, M.         N.         2005           COLLICT EVENEROMAS         EVENEROMAS         SOME DAMES, CENEROL, M.         2005         COLLICT EVENEROMAS         SOME DAMES, CENEROL, M.         2005           COLLICT EVENEROMAS         EVENEROMAS         SIME DAMES, CENEROL, M.         2005         COLLICT EVENEROMAS         SOME DAMES, CENEROL, M.         2005           COLLICT EVENEROMAS         EVENEROMAS         SIME DAMES, CENEROL, M.         2005         COLLICT EVENEROMAS         COLLICT EVENEROMAS         2005           COLLICT EVENEROMAS         EVENEROMAS         SIME DAMES, CENEROL, M.         SIME DAMES, CENEROL, M.         2005           COLLICT EVENEROMAS         EVENEROMAS         SIME DAMES, CENEROL, M.         SIME DAMES, CENEROL, M.         SIME DAMES, CENEROL, M.           COLLICT EVENEROMAS         EVENEROMAS         TOTO EVENTS, AL, M.         SIME DAMES, CENEROL, M.         SIME DAMES, CENERO | COLLICT EVADEDAMS         EVADEDAMS         EVADEDAMS         EVADEDAMS         EVADEDAMS         TOWE TOWERANS, DETERTION         TOWE TOWERANS         TOWE TOWERANS, DETERTION         TOWE TOWERANS, DETERTION TOWERANS, DETERTIO | COLLICT EVADEDAMS         EVADEDAMS         EVADEDAMS         EVADEDAMS         EVADEDAMS         T           COLLICT EVADEDAMS         EVADEDAMS         10702EMAS, GETEST, Q         200         1           COLLICT EVADEDAMS         EVADEDAMS         10702EMAS, GETEST, Q         200         1           COLLICT EVADEDAMS         EVADEDAMS         348EEMAS, 24,5         N         200         1           COLLICT EVADEDAMS         EVADEDAMS         34EEMAS, 24,5         N         200         1           COLLICT EVADEDAMS         EVADEDAMS         34EEMAS, 24,5         N         200         1           COLLICT EVADEDAMS         EVADEDAMS         34EEMAS, 24,7         N         200         1           COLLICT EVADEDAMS         EVADEDAMS         T/720EDAMS, 24,1         S         0         0 | COLLICT EUROPEDAMS         EUROPEDAMS         DOME DAMS, ELTROPA         N         2006         1         1         0           COLLICT EUROPEDAMS         EUROPEDAMS         1000 EDMS, EGITEST, Q         2004         1         1         0           COLLICT EUROPEDAMS         EUROPEDAMS         1000 EDMS, EGITEST, Q         2004         1         1         0           COLLICT EUROPEDAMS         EUROPEDAMS         3000 EDMS, AS 5         N         2007         1         1         0           COLLICT EUROPEDAMS         EUROPEDAMS         3000 EDMS, AS 5         N         2007         1         1         0           COLLICT EUROPEDAMS         EUROPEDAMS         300 EDMS, AS 7         N         2007         1         1         0           COLLICT EUROPEDAMS         EUROPEDAMS         300 EDMS, AS 7         N         2007         1         1         0           COLLICT EUROPEDAMS         EUROPEDAMS         1700 EDMS, AL 1         0         6         0         0         6         0           COLLICT EUROPEDAMS         EUROPEDAMS         1700 EDMS, AL 1         5         0         7         0         1 |

Please note that the eWA uses UTF-8 encoding, and in order to see your locale's extended characters the import should be done in UTF-8

## 11. Users Menu

| eu-estattc-6 >  | u-estattc-6 > Users > Show Logged-on Users |          |        |           |    |             |     |          |          |  |  |  |
|-----------------|--------------------------------------------|----------|--------|-----------|----|-------------|-----|----------|----------|--|--|--|
| Send Datafile 🕨 | Receive                                    | Datafile | Action | History 🕨 | U  | Jsers       | I   | letadata | a        |  |  |  |
|                 |                                            |          |        |           | L  | ist         |     | - 41 1   |          |  |  |  |
|                 |                                            |          |        |           | U  | pdate       | er  | ητιγ ι   | .ogge    |  |  |  |
| U               | ser Name                                   | Syst     | em     | 0         | D  | elete       |     | Last     | used     |  |  |  |
| di              | ares_hour                                  | 192.168. | 1.6    | 2007-02-2 | 2* | Logged on   | 0   | 7-02-22  | 23:06:3  |  |  |  |
| d               | 401_test                                   | 192.168. | 1.19   | 2007-02-2 | 22 | 09:20:44.01 | 200 | 7-02-22  | 23:54:49 |  |  |  |

The eWA Users dropdown menu gives the administrator the possibility to manage the eWA user accounts. The following forms can be selected from this menu:

- List: Produce an on-screen list of the eWA users
- Update: Update an existing user
- **Create**: Create a new user account (only in Compatibility mode)
- **Delete**: Delete a user
- **Logged-on**: Shows the users that are currently logged-on, and gives the possibility to log them off

User accounts can be created locally when the eWA is operating in Compatibility mode. Once the Administrator has switched to using the Portal for User and dataset attribution management the Create User function is no longer available. The eWA automatically switches to Portal mode when the first Portal activities are performed.

Please note that Portal users can still be edited and deleted. The details of Portal users cannot be changed as they are copied from the information registered in CIRCA.

## 12. List User Accounts

This form shows a list of all the eWA users, and allows the Administrator to select a user account to edit.

| Sand Dataf   | ue Rec       | alua Datat    | ite Action Mistory                    | Henre      | Mat                                     | adata .                        | Management                       | Longer           | Help     |           | 01:00:0                                                                                                    |
|--------------|--------------|---------------|---------------------------------------|------------|-----------------------------------------|--------------------------------|----------------------------------|------------------|----------|-----------|----------------------------------------------------------------------------------------------------|
| Dente Dinan  | ne kee       | erve Datar    | ne Menon History                      | Osers      | Press                                   | - Carlan                       | Planagement                      | - Log on         | Terp     |           |                                                                                                    |
|              |              |               |                                       |            | Use                                     | r List                         |                                  |                  |          |           |                                                                                                    |
| User Name    | Name         | Surname       | Address                               | Telephone  | Emoil                                   | Information                    | Ore.                             | Org.Unit         | Role     | Active    | Demains                                                                                                    |
| Adheredrator | Not Set      | Not Set       | Not Set                               | Not Set    | Not Set                                 | Default User<br>(autocreated)  | Not Set                          | Not Set          | ADMIN    | Yes       |                                                                                                    |
| Kleinari     | Kleinarl     | Not Set       | Not Set                               | Not Set    | Not Set                                 | Created by<br>STADIUM          | Not Set                          | Not Set          | USER     | Yes       | RAIL, ROAD,<br>STS-CON, ANIPR,<br>SBSBD, SBSSERV                                                                                          |
| MGSN         | MG5N         | Not Set       | Not Set                               | Not Set    | Not Set                                 | Created by<br>STADIUM          | Not Set                          | Not Set          | USER     | Yes       | STSIND                                                                                                    |
| Normal       | Portal_first | Portal_last   | Portal_postal_address                 | Not Set    | Portal_email                            | Created by<br>eDAMIS<br>Portal | Portal_organisation              | Portal_org_unit  | USER     | Yes       | WASTE                                                                                                    |
| PDUN         | PDUN         | Not Set       | Not Set                               | Not Set    | Not Set                                 | Created by<br>STADIUM          | Not Set                          | Not Set          | USER     | Yes       | STSIND                                                                                                    |
| RHOT         | RHOT         | Not Set       | Not Set                               | Not Set    | Not Set                                 | Created by<br>STADIUM          | Not Set                          | Not Set          | USER     | Yes       | STSIND,<br>STSOTHER                                                                                                    |
| 1919 Toon    | Portei_first | Portel_last   | Portal_postal_address                 | Not Set    | Portal_email                            | Created by<br>eDAMIS<br>Portal | Portal_organisation              | Portal_org_unit  | USER     | Yes       | EDAMIS, EDAMIS,<br>ROAD,<br>PORTAL_A1_A,<br>PORTAL_A2_M,<br>PORTAL_A3_N,<br>PORTAL_A3_N,<br>PORTAL_A5_S,<br>PORTAL_A5_A4,<br>PORTAL_A5_A5 |
| TEER         | THER         | Not Set       | Not Set                               | Not Set    | Not Set                                 | Created by<br>STADIUM          | Not Set                          | Not Set          | USER     | Yes       | STSIND                                                                                                    |
| Iest         | Test         | Not Set       | Not Set                               | Not Set    | Not Set                                 | Created by<br>STADIUM          | Not Set                          | Not Set          | ADMIN    | Yes       | WASTE                                                                                                    |
| Tronevi      | Portal_first | Portal_last   | Portal_postal_address                 | Not Set    | Portal_email                            | Created by<br>STADIUM          | Portal_organisation              | Portal_org_unit  | USER     | Yes       | EDAMIS, EDAMIS                                                                                                    |
| doodhy       | Portal_first | Portal_last   | Portal_postal_address                 | Not Set    | Portal_email                            | Created by<br>STADIUM          | Portal_organisation              | Portal_org_unit  | USER     | Yes       | EDAMIS, EDAMIS                                                                                                    |
| 11777775     | 46401485     | 400010710-007 | CONTRACT DESCRIPTION OF A DESCRIPTION | A112-10-10 | 101100100000000000000000000000000000000 | and the second                 | Contractory of the second second | Contraction with | 1.022201 | NINWS CO. |                                                                                                    |

The Domains assigned to each user are shown in this report. In a similar vein, the Domain report shows all the users allowed to transfer the various Domains.

## 13. Compatibility function: User Creation

Please note that this function is only available when eWA is used in Compatibility mode. In Portal mode, users are assigned through the Portal, and eWA users will have to open CIRCA accounts to use eDAMIS.

Unless the Administrator performs all the transfers herself, user accounts will need to be created and associated with Statistical Domains through the Metadata | Domain List menu entry

#### **IMPORTANT NOTES:**

Some of the information in the eWA database is sent to the eDAMIS/STADIUM server:

- 1. User login name
- 2. Encrypted password
- 3. List of domains

None of the other information available through the user creation screen is sent to the server, and hence cannot be restored through the server metadata definition messages (SRR and SRF).

The convergence of Eurostat services will enable the use of a single signon access to CIRCA as well as the eDAMIS Portal and the eDAMIS Web Application. If your users already have a CIRCA account, please ask them for their CIRCA user name and use it for their eWA accounts. If they have no account, they might want to consider creating one on CIRCA DSIS (http://forum.europa.eu.int/dsis and navigate to Sign Up).

The following form is used to create the user accounts:

| > Users > Create        |                                                                            |                                                    | U                           | er: Administrator   | eurostat-1 OK at 2005-12-<br>00:47:0 |
|-------------------------|----------------------------------------------------------------------------|----------------------------------------------------|-----------------------------|---------------------|--------------------------------------|
| file Receive Data       | flie Action History Users                                                  | Metadata                                           | Management                  | Log off Help        |                                      |
|                         |                                                                            | User Creation                                      | n                           |                     |                                      |
|                         | We down some from the                                                      | IMPORTANT N                                        | OTE:                        | and the the         |                                      |
| Tf you to cre           | ur user already has a CIRCA User ID<br>sate one on CIRCA (http://forum.eur | , please use it here. It<br>opa.eu.int/dsis + Sign | the users have no C<br>Up). | RCA User IDs, pleas | e ask them                           |
| -                       |                                                                            | , , , ,                                            |                             |                     |                                      |
| User ID *               |                                                                            |                                                    |                             |                     |                                      |
| Name                    | 1                                                                          |                                                    |                             |                     |                                      |
| Sumame                  |                                                                            |                                                    |                             |                     |                                      |
| Address                 |                                                                            |                                                    |                             |                     |                                      |
| Organisation            | 1                                                                          |                                                    |                             |                     |                                      |
| Org.Unit                |                                                                            |                                                    |                             |                     |                                      |
| Telephone               |                                                                            |                                                    |                             |                     |                                      |
| Email                   |                                                                            |                                                    |                             |                     |                                      |
| Comments                |                                                                            |                                                    |                             |                     |                                      |
| Role                    | USER .                                                                     |                                                    |                             |                     |                                      |
| Active                  | R                                                                          |                                                    |                             |                     |                                      |
| Lines on short activity | report 10                                                                  |                                                    |                             |                     |                                      |
| Mandatatory fields      | are signalled by an asterisk •                                             |                                                    |                             |                     |                                      |

Create Cancel

The password cannot be entered by the Administrator. The absence of a password will restrict the new user to the Maintain Account, Log off and Help menu entries, effectively forcing them to select a password if they wish to transfer datafiles to Eurostat.

The additional information can be used to locate users when they need to be contacted for matters concerning the eWA. Remember it will not be sent to the Eurostat eDAMIS server and hence cannot be restored in the same way as the Dataset History can be restored.

## **14. User Deletion**

When an account is no longer used, the safest approach would be to delete it. Deleting an account does not delete the actions recorded against the account, so the history remains intact. It does however unlink the account from the Statistical Domains.

The account to be deleted can be selected from the drop-down box:

| Users |        | Metad   | ata     | Management |
|-------|--------|---------|---------|------------|
|       | Us     | er d    | eletion |            |
|       | Delete | User ID | Stefaan |            |
|       | V      | alidate | Cancel  |            |

Once the account has been selected, clicking the Validate button brings up the Confirmation screen:

| ecc-s4 > Us  | ers > Delete             | 1.1.1.          |            |              | U          | ser: Adminis | trator ( | eurostat-1 OK at 2005-12-15<br>00:52:05 |
|--------------|--------------------------|-----------------|------------|--------------|------------|--------------|----------|-----------------------------------------|
| ind Datafile | Receive Datafile         | Action History  | Users      | Metadata     | Management | Log off      | Help     |                                         |
|              |                          |                 | Con        | firm User de | eletion    |              |          |                                         |
| Use          | ar ID                    | Stefaan         |            |              |            |              |          |                                         |
| Pas          | sword                    |                 |            |              |            |              |          |                                         |
| Ner          | me                       | Portal_first    |            |              |            |              |          |                                         |
| Sur          | name                     | Portal_last     |            |              |            |              |          |                                         |
| Add          | dress                    | Portal_postal_a | ddress     |              |            |              |          |                                         |
| Org          | ganisation               | Portal_organisa | tion       |              |            |              |          |                                         |
| Org          | g.Unit                   | Portal_org_unit |            |              |            |              |          |                                         |
| Tele         | ephone                   | Not Set         |            |              |            |              |          |                                         |
| Emi          | ail                      | Portal_email    |            |              |            |              | _        |                                         |
| Cor          | mments                   | Created by eDA  | MLS Portal |              |            |              |          |                                         |
| Rol          | a                        | USER            |            |              |            |              |          |                                         |
| Acti         | ive                      | yes             |            |              |            |              |          |                                         |
| Line         | es on short activity rep | ort 0           |            |              |            |              |          |                                         |
|              |                          |                 |            | Delete Cance |            |              |          |                                         |

Press the Delete button to delete the user account, or Cancel to abort the process. Selecting any menu entry will also abort the user deletion operation.

## 15. Update User Account

The Administrator can change the user name of the account (something the user herself is unable to do), and can also change the role of the account from ADMIN to USER and vice-versa.

The account to be updated can be selected from the drop-down box:

| Users |          | Metad  | ata     | Management |
|-------|----------|--------|---------|------------|
|       | User     | Man    | ageme   | nt         |
|       | Select U | ser ID | Stefaan | •          |
|       |          | Select | Cancel  |            |

An alternative to selecting the user from the drop-down box is to click on the user name in the user list (from the Users |List menu entry).

Once the account has been selected, clicking the Validate button brings up the Update screen:

| e Receiv                                                                                                    | e Datafile                      | Action History                          | Users                             | Metadata                                        | Management                                      | Log off                   | Help        |       |
|----------------------------------------------------------------------------------------------------|---------------------------------|-----------------------------------------|-----------------------------------|-------------------------------------------------|-------------------------------------------------|---------------------------|-------------|-------|
|                                                                                                    |                                 |                                         | U                                 | lser Manage                                     | ment                                            |                           |             |       |
|                                                                                                    |                                 |                                         |                                   | IMPORTANT N                                     | OTES:                                           |                           |             |       |
|                                                                                                    | 1. This us<br>Password          | ier account was cr<br>, cannot be chang | eated through<br>ed locally, and  | the eDAMIS Portal. T<br>d all changes should t  | he user information it one effected through the | contains, apa<br>Portal   | rt from the | e     |
| $\Delta$                                                                                                    | The para<br>Use the "           | meters (Role, Stat<br>Reset Password* b | us and Lines o<br>utton to set an | on short activity report<br>empty password so t | ) can be changed as r<br>hat a user who has los | equired.<br>st his passwo | rd can log  | 3 an  |
|                                                                                                    | agan.<br>2. As lon<br>unavailat | g as the password<br>le.                | remains empt                      | y, the Send Datafile, a                         | Action History and Rec                          | eive Datafiles            | function    | s are |
| User ID                                                                                                    |                                 | Stefaan                                 |                                   |                                                 |                                                 |                           |             | 1     |
| Password *                                                                                                    |                                 | ******                                  |                                   |                                                 |                                                 |                           |             |       |
| Confirm Pas                                                                                                    | sword *                         |                                         |                                   |                                                 |                                                 |                           |             |       |
| Name                                                                                                    |                                 | Portal first                            |                                   |                                                 |                                                 |                           |             |       |
| Sumame                                                                                                    |                                 | Portal last                             |                                   |                                                 |                                                 |                           |             |       |
| Address                                                                                                    |                                 | Portal_postal_a                         | ddress                            |                                                 |                                                 |                           |             |       |
| Organisation                                                                                                    |                                 | Portal_organisat                        | san                               |                                                 |                                                 |                           |             |       |
| Org.Unit                                                                                                    |                                 | Portal_org_unit                         |                                   |                                                 |                                                 |                           |             |       |
| Telephone                                                                                                    |                                 | Not Set                                 |                                   |                                                 |                                                 |                           |             |       |
| Email                                                                                                    |                                 | Portal_email                            |                                   |                                                 |                                                 |                           |             |       |
| Comments                                                                                                    |                                 | Created by eDA                          | MIS Portal                        |                                                 |                                                 |                           |             |       |
| Creator                                                                                                    |                                 | PORTAL.                                 | and the second                    |                                                 |                                                 |                           |             |       |
| A set to be a set of the set of the set of t |                                 | USER .                                  |                                   |                                                 |                                                 |                           |             |       |
| Role                                                                                                    |                                 | 17                                      |                                   |                                                 |                                                 |                           |             |       |
| Role<br>Active                                                                                                    |                                 |                                         |                                   |                                                 |                                                 |                           |             |       |
| Role<br>Active<br>Lines on short                                                                                                    | activity rep                    | ort 0                                   |                                   |                                                 |                                                 |                           |             |       |

Press the Update button to update the user account.

Please note the facility to set the number of lines on the Short Action History, the role of the user as well as the activity status. Users that haven't got the "Active" checkbox checked cannot log on to the eWA.

## 16. Show logged-on Users

This form displays a dynamic list of the users currently logged on to the eWA.

| *****<br>* * eu | rostat 🔥           | eDAMIS · Web            | Application             |                 | eDAMIS Help Co   | entre    |
|-----------------|--------------------|-------------------------|-------------------------|-----------------|------------------|----------|
| > Users > Show  | / Logged-on Users  | About                   | User: Administrator     | lu-arhs-stadium | OK at 1970-01-01 | 01:00:00 |
| Send Datafile 🕩 | Receive Datafile 🕨 | Action History 🕨 Users  | 🕨 Metadata              | ▶ Managen       | nent 🕨 Log off   | Help     |
|                 |                    | Users Curr              | ently Logged-on         |                 |                  |          |
| User Name       | e System           | On since                | Last used               | Idle (seconds)  | Auto logoff in   |          |
| Administrate    | or 192.168.1.119   | 2009-11-23 14:58:51.277 | 2009-11-23 14:58:56.136 | 0               | 10800 Log        | off      |
| Refresh rate    | e: 30 seconds      | Change                  |                         |                 |                  |          |
| show users.tmpl |                    |                         |                         |                 |                  | top      |

By default, the display updates every 30 seconds. To change the frequency, type the number of seconds in the "Refresh rate" field and press the Change button.

The table shows the date and time the user logged on, the time and date of last activity, the number of seconds the user has been idle, and the number of seconds remaining before the automatic log off will take place. The user can be forcibly logged off by pressing the Logoff button.

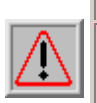

#### **IMPORTANT NOTE:**

Any work in progress (such as uploading files for transmission) will be interrupted and cannot be recovered. This option should only be used to allow a user to log in again after a browser crash has interrupted the eWA login session.

You might want to use the Logoff button to log off a user who has lost her browser session, and needs to log in again.

The Allow user login when already logged in parameter determines whether a user can log in a second time. If not checked, when a user is already logged on and tries to log on a second time, the following message is displayed:

| > Login (Error) |                      |  |
|-----------------|----------------------|--|
| User Stefa      | an already logged in |  |

Only one login session per user is allowed. You will be returned to the login screen in a few seconds, if not please click this link.

When the option is checked, or when the user has the Administrator rele, she can always log in, even when there's already an active session. The warning above applies fully to users logging in a second time, in other words, all "Send Datafiles" work in the existing session will be irretrievably lost.

## 17. The Metadata Menu

| 5 - Web      | Appl           | ication         |    | -arbc-ctar |
|--------------|----------------|-----------------|----|------------|
| ry ⊫ Users   | ic   Usei<br>▶ | Metadata        | 10 | Manager    |
|              |                | Server List     |    |            |
| sers Curr    | ently          | Domain List     |    |            |
|              |                | Dataset List    |    |            |
| since        | L              | Timing List     |    | e (second: |
| 15:17:17.865 | 2009-11-       | 23 15:25:08.268 |    |            |
|              |                |                 |    |            |
|              |                |                 |    |            |

The Metadata menu entry gives access to the following forms:

- Server List
- Domain List
- Dataset List
- Timing List
- GESMES Mapping

eWA can communicate with several STADIUM/eDAMIS servers, based on the information it receives from these servers. eWA uses STATEL for these communications. Please refer to the STATEL documentation and the support desk for information on configuring STATEL if the destination SNN is not the default "eurostat-1".

eDAMIS Domains are groupings of related Datasets. In eWA, they are the basis for assigning Datasets to specific users.

Datasets are the basic "unit" of classification. Statistical data is attributed to a dataset, and is further specified through the Year and Period metadata.

The Timing List displays all the periodicities used by the dataset available on the eWA.

The GESMES Mapping table shows the correspondence table between eDAMIS Domain/Datasets names and GESMES segment attributes. Please note that the need for this table will disappear once full convergence between GESMES and eDAMIS has been achieved.

## 18. Metadata: Servers

This screen shows the servers this eWA installation is communicating with. Different servers can be installed on the same STATEL Nick Name (SNN), and eWA can communicate with any number of eDAMIS servers, either using the same or different SNNs.

| eu-estattc-6 > M | letadata > Server | List             | ete et   |          |                  |   | User: Adminis | trator | eurosta | t-1 OK a | t 2007-0 | 2-08    |
|------------------|-------------------|------------------|----------|----------|------------------|---|---------------|--------|---------|----------|----------|---------|
| Send Datafile +  | Receive Datafile  | Action History > | Users    |          | Metadata         | ٠ | Management >  | Log of | Hel     | p        |          | Sec. 2. |
|                  |                   |                  |          | S        | ierver List      |   |               |        |         |          |          |         |
|                  |                   | Server           | name     |          | Description      | l | SNN           |        |         |          |          |         |
|                  |                   | EUROSTAT         | ()<br>() | Eurostat | TEST environment | 8 | eurostat-     | 1      |         |          |          |         |

The information is obtained from the Reference Base messages (SRR) sent to the eWA by the eDAMIS or STADIUM servers, and cannot be changed.

## 19. Metadata: Domains

Statistical Domains are collections of related Datasets. Domains can contain both "Producer" and "Consumer" Datasets. A Domain can be assigned to an eWA user, who can then transmit the "Producer" Datasets to Eurostat, and receive the "Consumer" Datasets through the Receive Datasets form.

Users with Administrator role are able to send all the Producer Datasets known to the eWA, but receive only those Consumer Datasets they have been specifically associated with.

#### **Domain List**

| Server      | Domain      | Label                                         | Country | Institution | Key | Users                        |
|-------------|-------------|-----------------------------------------------|---------|-------------|-----|------------------------------|
| EUROSTAT    | FCMETZ      | A1-ARHS organisation-5 zero                   | A1      | ааа         |     | gautce                       |
| TEST        | EOLE        | LU-SOGETI-label pet                           | LU      | aaa         |     | ber3epas, ber4epas, ber5epas |
| TEST        | EDAMIS      | Test 2008-09                                  | LU      | SOGETI      |     |                              |
| AGRICULTURE | <u>PKEY</u> | DG AGRI - P.C. of Mr. Bektore - Test STADIUM4 | FR      | PKEY        | ٣   |                              |
| AGRICULTURE | RAIL        | DG AGRI - P.C. of Mr. Bektore - Test STADIUM4 | FR      | RAIL        |     |                              |
| AGRICULTURE | SSTSSERV    | DG AGRI - P.C. of Mr. Bektore - Test STADIUM4 | FR      | SSTSSERV    | ٣   |                              |
| AGRICULTURE | STSSERV     | DG AGRI - P.C. of Mr. Bektore - Test STADIUM4 | FR      | STSSERV     | ٣   |                              |
|             |             |                                               |         |             |     |                              |

#### **19.1.** Associating Domains with Users

Please note that this function is only available when eWA is used in Compatibility mode. In Portal mode, users are associated with Domains through the Portal. Using the Portal, the Administrator can associate Datasets with users. These definitions are sent to the eWA, which makes these Datasets available for transmission or reception

To associate a Domain with a User, click the Domain name in the Domain List. The following form is shown:

#### **Domain Administration: Users**

| Domain Name: EU | ROSTAT  |
|-----------------|---------|
| Assigned to     | Confirm |
| Kleinarl        | Delete  |
| Stefaan         | Delete  |
| unassigned 🕑    | Add     |

The users already associated with the domain are displayed, together with a drop-down list to select additional users from.

To delete an existing association, simply press the Delete button next to the user name.

## 20. Metadata: Datasets

This screen shows a list of the eDAMIS Datasets registered for this eWA.

| Country | Institution | Domain   | Dataset name          | Description                                                                  | Periodicity | Starting<br>year | Confidential | Validation | Purpose |
|---------|-------------|----------|-----------------------|------------------------------------------------------------------------------|-------------|------------------|--------------|------------|---------|
| LU      | aaa         | EOLE     | EOLE2 PET M           |                                                                              | MONTHLY     | 1967             | N            | N          | Р       |
| LU      | aaa         | EOLE     | EOLE PET M            |                                                                              | MONTHLY     | 1967             | N            | N          | Р       |
| LU      | aaa         | EOLE     | EOLE VENT A           |                                                                              | ANNUAL      | 1967             | N            | N          | Р       |
| LU      | SOGETI      | EDAMIS   | EDAMIS AS AS          | (managed by kERNEL)                                                          | FIVEYEARLY  | 1967             | Y            | N          | Р       |
| FR      | PKEY        | PKEY     | <u>PKEY A A</u>       | CSV Format File following<br>regulation 2390/1999<br>[Detailed Payment Data] | ANNUAL      | 1967             | Y            | N          | Ρ       |
| FR      | PKEY        | PKEY     | <u>PKEY B A</u>       | CSV Format File following<br>regulation 2390/1999<br>[Detailed Payment Data] | ANNUAL      | 1967             | N            | N          | Ρ       |
| FR      | PKEY        | PKEY     | <u>PKEY SSVALID A</u> | CSV Format File following<br>regulation 2390/1999<br>[Detailed Payment Data] | ANNUAL      | 1967             | Y            | N          | Ρ       |
| FR      | RAIL        | RAIL     | <u>RAIL A M</u>       | CSV Format File following<br>regulation 2390/1999<br>[Detailed Payment Data] | MONTHLY     | 1967             | Y            | N          | Ρ       |
| FR      | RAIL        | RAIL     | <u>RAIL B M</u>       | CSV Format File following<br>regulation 2390/1999<br>[Detailed Payment Data] | MONTHLY     | 1967             | N            | N          | Ρ       |
| FR      | RAIL        | RAIL     | <u>RAIL SSVALID M</u> | CSV Format File following<br>regulation 2390/1999<br>[Detailed Payment Data] | MONTHLY     | 1967             | Y            | N          | Ρ       |
| FR      | SSTSSERV    | SSTSSERV | SSTSSERV TURN Q       | CSV Format File following<br>regulation 2390/1999<br>[Detailed Payment Data] | QUARTERLY   | 1967             | Y            | N          | Ρ       |
| FR      | STSSERV     | STSSERV  | STSSERV TURN Q        | CSV Format File following<br>regulation 2390/1999<br>[Detailed Payment Data] | QUARTERLY   | 1967             | Y            | N          | Ρ       |

#### Dataset List

The list is derived from the messages sent by the eDAMIS server to the eWA, and cannot be edited. Please note that Consumer Datasets (labelled with 'C' in the "Purpose" column) are not available for data transmission to Eurostat.

### 20.1. Dataset History

By clicking on the Dataset name, an overview of the Data Transmission activity for this Dataset is accessed. Consumer datasets show only the receive actions, Producer datasets show the Collect and Acknowledgement actions.

| 0                            | eurostat          | 🔶 eDAMIS · Web .        | Appl   | ication        |                 |              |                      |            | edamis | Help Centre  |
|------------------------------|-------------------|-------------------------|--------|----------------|-----------------|--------------|----------------------|------------|--------|--------------|
| lu-arhs-ewa:<br>Send Datafil | 1 > Dataset Histo | ry > RAIL > RAIL_A_A    | Þ      | Metadata       | About   User: A | dministrator | lu-arhs-stat<br>Hein | lium OK at | 2009-0 | 5-18 15:31:5 |
|                              |                   |                         |        |                |                 |              |                      |            |        |              |
|                              |                   |                         | Datase | t History: (RA | IL) RAIL_A_A    |              |                      |            |        |              |
| Туре                         | User              | Date                    | Col.ID |                | Datafile name   | Year         | Period               | Size       | Encr.  | Status       |
| COLLECT                      | Administrator     | 2009-05-18 15:32:07.281 |        | RAIL_A_A_FR    | _2007_000x.txt  | 2007         | 3                    | 35         |        | Prepared     |
| COLLECT                      | Administrator     | 2009-05-18 15:31:50.421 |        | RAIL_A_A_FR    | _2007_0002.txt  | 2007         | 2                    | 38         |        | Sending      |
| COLLECT                      | Administrator     | 2009-05-18 15:14:17.546 |        | RAIL_A_A_FR    | _2007_0001.ges  | 2007         | 1                    | 1417       |        | Sending      |
|                              |                   |                         |        |                |                 |              |                      |            |        |              |
| datasetHistoryList           | t.tmpl            |                         |        |                |                 |              |                      |            |        | top          |

Please note that the Dataset history is also available through the Action History screens.

## **21. Dataset History**

This screen shows an overview of the Data Transmission activity for a particular Dataset.

### **21.1. Producer Datasets**

Producer datasets show the Collect and Acknowledgement ("RECV\_SRA") actions as shown below.

| _***_                 |                  |                                       |            |                    |                 |             |         |            | e        | DAMIS Help Centre |
|-----------------------|------------------|---------------------------------------|------------|--------------------|-----------------|-------------|---------|------------|----------|-------------------|
|                       | eurostat         | eDAMIS · Web                          | Арр        | lication           |                 |             |         |            |          |                   |
| ı-arhs-ewa1           | > Dataset Histor | y > RAIL > RAIL_A_A                   |            |                    | About   User: A | Iministrato | lu-arhs | -stadium ( | DK at 20 | 09-05-18 15:48:0  |
| end Datafile          | Receive Data     | afile 🕨 Action History 🕨 Users        | ,          | Metadata           | Management      | ► Log off   | Help    |            |          |                   |
|                       |                  |                                       |            |                    |                 |             |         |            |          |                   |
|                       |                  |                                       | Datas      | et History: (RAIL) | RAIL_A_A        |             |         |            |          |                   |
| Туре                  | User             | Date                                  | Col.ID     | Datafile           | name            | Year        | Period  | Size       | Encr.    | Status            |
| COLLECT               |                  | 2009-05-18 15:48:01.89                |            |                    |                 | NA          |         |            |          | Acknowledged      |
| >                     | *NOT LOCALLY T   | 'RANSMITTED*: Created by unexpe       | cted SRA   |                    |                 |             |         |            |          |                   |
| RECV_SRA              |                  | 2009-05-18 15:48:01.89                |            |                    |                 | NA          |         |            |          | >                 |
| >                     | Acknowledgeme    | nt for a Datafile not sent by this in | stallation |                    |                 |             |         |            |          |                   |
| COLLECT               | Administrator    | 2009-05-18 15:32:07.281               |            | RAIL_A_A_FR_2007   | _000x.txt       | 2007        | 3       | 35         |          | Sending           |
| COLLECT               | Administrator    | 2009-05-18 15:31:50.421               |            | RAIL_A_A_FR_2007   | _0002.txt       | 2007        | 2       | 38         |          | Sending           |
| COLLECT               | Administrator    | 2009-05-18 15:14:17.546               |            | RAIL_A_A_FR_2007   | _0001.ges       | 2007        | 1       | 1417       |          | Sending           |
|                       |                  |                                       |            |                    |                 |             |         |            |          |                   |
| datasetHistoryList.tr | mpi              |                                       |            |                    |                 |             |         |            |          | to                |

The Coll.ID (Collection ID) column shows the unique ID assigned by the eDAMIS server to the dataset. Notice how the error and warning messages from the server are shown below the COLLECT and RECV\_SRA lines. The presence of such errors or warnings is signalled by the --> symbol in the Status column of the RECV\_SRA line.

### 21.2. Consumer Datasets

Consumer datasets show the Receive actions ("RECEIVED" and "RECV\_SRN").

| *****<br>*****            | eurostat 🔥          | eDAMIS · Web               | Applicat         | ion                    |               |             |               | eDAMIS Hel | p Centre    |
|---------------------------|---------------------|----------------------------|------------------|------------------------|---------------|-------------|---------------|------------|-------------|
| lu-arhs-ewa1              | > Dataset History > | > 009 > 1-X-TABLE-DATA     |                  | About   User: /        | Administrator | lu-arhs-sta | dium OK at 21 | 009-05-:   | 18 15:53:21 |
| Send Datafile             | Receive Datafile    | e 🕨 Action History 🕨 Users | Metad            | lata 🛛 🕨 Management    | t ⊫ Logoff    | Help        |               |            |             |
|                           |                     |                            | Dataset History: | (009) 1-X-TABLE-DATA   |               |             |               |            |             |
| Туре                      | User                | Date                       | Col.ID           | Datafile name          | Year          | Period      | Size          | Encr.      | Status      |
| RECEIVED                  | Administrator       | 2009-05-18 15:55:21.75     |                  | OriginialFileName2.txt | 1998          | 1           | 90489         |            | O.K.        |
| RECEIVED                  | Administrator       | 2009-05-18 15:16:38.203    |                  | OriginialFileName.txt  | 1998          | 1           | 90489         |            | O.K.        |
| datas et History List. tu | pl                  |                            |                  |                        |               |             |               |            | top         |

RECV\_SRN messages inform the receiving eDAMIS client that a Datafile is available for a particular user. The datafile can be received directly by the eWA, or could be made available for download via the eDAMIS Web Portal. The eWA automatically distributes incoming data files to the users associated with the Consumer Domain. If no users are associated, the files are made available to all the users with ADMIN rights.

## 22. Display GESMES Mapping Table

The GESMES Mapping table shows how eWA will translate the information located in the GESMES header to eDAMIS Domain and Dataset names. The following information is obtained from the GESMES header:

- DSI: The unique identifier of the dataset
- NAD+MS: Issuer of a document and/or sender of a message.
- NAD+Z02: Codelist responsible organisation

This information is then used to locate the corresponding eDAMIS Domain and Dataset name.

| eceive Datafile Action | History + Users | <ul> <li>Metad</li> </ul> | inta 🛛            | lanagement > Log off | Help |
|------------------------|-----------------|---------------------------|-------------------|----------------------|------|
|                        | GESN            | 1ES Domai                 | r List<br>in List |                      |      |
| eD                     | AMIS            | Datase                    | et List           | ESMES                |      |
| Dataset Group          | Detaset         | NATIMING                  | y List            | NAD_M5               |      |
| MK-NBRM-NA             | CARD5_EXR1      | ECT GESME                 | ES Mappings       | MK2                  |      |
| CB_ECB_IRS1            | EC8_IRS1        | EC Validat                | tion 🔸            | 4F0                  |      |
| C8_EC8_D01             | ECB_DD1         | ECB                       | ECB_DD1           | 4F0                  |      |
| SE-SRB-BOP             | BOP_EUR_Q       | ECB                       | BOP_EUR           | SE2                  |      |
| CB_ECB_EXR             | ECB_EXR1        | ECB                       | ECB_EXR1          | 4F0                  |      |
| CB_ECB_EXR             | ECB_EXR1_M      | ECB                       | ECB_EXR1_M        | 4F0                  |      |
| CB_ECB_MIR             | ECB_MIR1        | ECB                       | ECB_MIR1          | 4F0                  |      |
| FI_BOF_BOP             | BOP_EUR_Q       | ECB                       | BOP_EUR           | FI2                  |      |
| CB_ECB_SEC             | ECB_SEC         | ECB                       | ECB_SEC           | 4F0                  |      |
| CB_ECB_BISOR           | BIS_OR          | ECB                       | BIS_OR            | 4F0                  |      |
| CB_ECB_FMD2            | ECB_FMD2        | ECB                       | ECB_FMD2          | 4F0                  |      |
| PL-GUS-STS-IND         | STSIND_PROD_M   | EUROSTAT                  | STS-IND-PROD      | -M PL-GUS-STS-IND    |      |
| PL-GUS-STS-IND         | STSIND_PROD_M   | EUROSTAT                  | STS-IND-PROD      | -M PL1               |      |
| PL-GUS-STS-IND         | STSIND_ORD_M    | EUROSTAT                  | STS-IND-ORD-      | M PL1                |      |
| PL-GUS-STS-IND         | STSIND_TURN_M   | EUROSTAT                  | STS-IND-TURN      | -M PL1               |      |
| PL-GUS-STS-IND         | STSIND_ORD_M    | EUROSTAT                  | STS-IND-ORD-      | M PL-GUS-STS-IND     |      |
| PL-GUS-STS-IND         | STSIND_TURN_M   | EUROSTAT                  | STS-IND-TURN      | -M PL-GUS-STS-IND    |      |
| TH ATT ATT ATT         | CTOCCUL THINK M | DIDOCTAT                  | CTTC CTTCAL THE   | ALM TT CTTT CTT CTTN |      |

Please note that the GESMES Mapping menu item is only available when the GESMES mapping table has been sent by Eurostat. The mapping table is not site specific, in other words all known eDAMIS to GESMES mappings are contained in the table, not just those relevant to the datasets for a particular organisation or installation.

## 23. Parameter Management

This form is used to set the parameters that control certain aspects of the eWA.

#### Parameter Management

| General Information                                                        |                    |  |  |  |  |  |  |  |  |
|----------------------------------------------------------------------------|--------------------|--|--|--|--|--|--|--|--|
| Client Name                                                                | Not Set            |  |  |  |  |  |  |  |  |
| Location                                                                   | Not Set            |  |  |  |  |  |  |  |  |
| Contact email address                                                      | Not Set            |  |  |  |  |  |  |  |  |
| Directory and File location                                                | ns                 |  |  |  |  |  |  |  |  |
| Base USER Directory (empty=user)                                           | user               |  |  |  |  |  |  |  |  |
| ARRIVAL Directory                                                          | ARRIVAL            |  |  |  |  |  |  |  |  |
| EDI Directory                                                              | EDI                |  |  |  |  |  |  |  |  |
| Datafile Save Directory (change requires shutdown and restart)             | SAVED              |  |  |  |  |  |  |  |  |
| Delete saved sent datafiles upon Acknowledgement                           |                    |  |  |  |  |  |  |  |  |
| SRA Directory (empty=deletion of the SRA files)                            |                    |  |  |  |  |  |  |  |  |
| Save received datafiles                                                    |                    |  |  |  |  |  |  |  |  |
| Log File (change requires shutdown and restart)                            | log/ewa.log        |  |  |  |  |  |  |  |  |
| Non-acknowledged Transmissions File (change requires shutdown and restart) | log/collect.status |  |  |  |  |  |  |  |  |
| Database Directory (empty=data)                                            |                    |  |  |  |  |  |  |  |  |
| Receive all files for the organisation                                     |                    |  |  |  |  |  |  |  |  |
| Message structure                                                          |                    |  |  |  |  |  |  |  |  |
| Place datafile in ZIP archive                                              |                    |  |  |  |  |  |  |  |  |
| User Interface behaviou                                                    | r                  |  |  |  |  |  |  |  |  |
| History lines on login                                                     | 5                  |  |  |  |  |  |  |  |  |
| Inactivity timeout (seconds)                                               | 10800              |  |  |  |  |  |  |  |  |
| Allow user login when already logged in                                    |                    |  |  |  |  |  |  |  |  |
| Display "Received datafiles" first                                         |                    |  |  |  |  |  |  |  |  |

There are five main areas:

- General Information
- Directory and file locations
- Message Structure
- User Interface behaviour
- System Parameters

#### **23.1.** General Information

The settings in this section are informational only, but they help the users identify the eWA installation they are connecting to.

| Element               | Description                                                                                                    |
|-----------------------|----------------------------------------------------------------------------------------------------|
| Client Name           | The name of the eWA installation                                                                                                    |
| Location              | The location where the eWA is installed. Useful if there is more than one eWA installation in the organisation                                           |
| Contact email address | The email address of the person responsible for the day-to-day management of the eWA. The address will be shown in a clickable format on the login form. |

### **23.2.** Directory and file locations

The eWA uses directories to store the files it collects and receives. Each user has her own subdirectory which is also the departure subdirectory where files can be placed for semiautomatic transmission to Eurostat, an arrival subdirectory where files arriving from Eurostat are kept pending their retrieval by the user, an EDI directory, where files can be placed for fully automated transmission to Eurostat.

| Element                                                              | Description                                                                                                    |
|----------------------------------------------------------------------|----------------------------------------------------------------------------------------------------|
| Base USER Directory                                                  | The base directory under which all the user directories are<br>created. By default, it resides in the eWA directory, but it can<br>be relocated if desired. <b>Using a networked drive is not</b><br><b>supported</b> , but it can of course be shared/exported without<br>problems.                                      |
| ARRIVAL directory                                                    | The eWA can also be used to receive files from Eurostat, and<br>this user subdirectory is used to store these files until they are<br>retrieved by the user through the Receive Datafiles form.                                                                                                    |
| EDI directory                                                        | This user subdirectory is used to transmit GESMES, SDMX-ML or Dataset Naming Convention compliant datasets without any user intervention (full EDI mode).                                                                                                    |
| Datafile Save Directory<br>(change requires<br>shutdown and restart) | The directory where eWA will store temporary or permanent copies of the datafiles that have been sent.                                                                                                    |
| Delete saved sent<br>datafiles upon<br>Acknowledgement               | When set, saved copies of the datafiles will be deleted when an acknowledgement is received. If unchecked, the copies remain in the Save Directory until deleted by the user.                                                                                                    |
| SRA Directory                                                        | When set, save copies of the SRA files (acknowlegments)<br>received by eWA after they have been processed. It allows<br>another application to detect automatically when the files sent<br>are acknowleged.                                                                                                    |
| Save received datafiles                                              | When set, save copies of the received datafiles in the defined<br>Datafile Save Directory                                                                                                    |
| Log file                                                             | If empty, the log is sent to the standard output (ie the console<br>from which the eWA was started). It is strongly suggested to<br>use a file for logging purposes, so that it can be sent to the<br>support team for analysis if required. The log level (see below)<br>determines the type of data logged to the file. |
| Non-acknowledged<br>Transmissions File                               | This file will contain the list (in CSV format) of the datafiles<br>that have been transmitted but have not been acknowledged.<br>The file can be used to perform external actions based on these<br>non-acknowledged files. The file contents are refreshed every<br>20 seconds.                                         |
| Database directory                                                   | By default (a good choice) the subdirectory "data" of the eWA installation directory is used to hold the database files. When                                                                                                    |

|                           | required (like in configurations where the installation directory<br>is not writable), it can be relocated to another file system.<br><b>Networked file systems are not supported for the eWA</b><br><b>database.</b> |
|---------------------------|----------------------------------------------------------------------------------------------------|
| Receive all files for the | When set, the administrators will receive all the files received                                                                                                    |
| organisation              | by the organisation.                                                                                                    |

### 23.3. Message Structure

This section determines how eWA will structure the data message (SD8).

| Element           | Description                                                         |
|-------------------|---------------------------------------------------------------------|
| Place datafile in | If activated, the data will always be placed in a ZIP archive ("ZIP |
| ZIP archive       | file") before it is copied to the SD8 message.                      |

### 23.4. User Interface behaviour

This section is used to customise a few aspects of the user interface. Some of these parameters are also accessible at user level (see the User Creation page).

| Element                                           | Description                                                                                                    |
|---------------------------------------------------|----------------------------------------------------------------------------------------------------|
| History lines on<br>login                         | When a user logs in, or selects, the short Action History report, it is<br>limited to the number of lines defined here. The user can select a<br>suitable value herself, which then overrides this setting.                                                                               |
| Inactivity timeout<br>(seconds)                   | When the user interface is idle for this number of seconds, the user is automatically logged off. By default it is set to 10800 seconds or 3 hours.                                                                                                    |
| Allow user login<br>when already<br>logged in     | Users who are already logged on can either be denied subsequent<br>logins, or when this option is cheched, they can log in a second time.<br>When they do so, the previous session is terminated (in other words,<br>they cannot perform different transfers from multiple workstations). |
| Display<br>"Received<br>datafiles" first          | The Action History reports show the Transmitted Datafiles first. If the eWA is used mainly to receive datasets, this flag can be checked to display the received datasets first.                                                                                                    |
| Return to Login<br>on Logoff                      | If activated, eWA will automatically display the login screen after a user has logged off.                                                                                                    |
| Show Grouped<br>Portal Domains                    | If this option is checked, the Domain information received from the eDAMIS Portal will be grouped in the Domain report.                                                                                                    |
| eWA Host Name<br>or IP address (if<br>not in DNS) | This field will be used to generate the URLs. If the eWA server is not<br>in the DNS or behind a router this field makes it possible to generate<br>working URLs                                                                                                    |

### 23.5. System Parameters

These are low-level parameters that do not normally need changing.

| Element                                     | Description                                                                                                    |
|---------------------------------------------|----------------------------------------------------------------------------------------------------|
| STADIUM Base<br>(in STATEL)                 | This parameter determines the name of the STADIUM subdirectory<br>in STATEL. This feature is provided to support the use of eDAMIS<br>by other origanisations, and the default value should not be changed.                             |
| Country                                     | The code of the country where the eWA is installed. This field has to<br>be completed or eWA refuses user logins apart from the<br>Administrator, who has to complete this field before any other<br>activity is allowed.               |
| Organisation                                | The initials of the organisation where the eWA is installed. This field<br>has to be completed or eWA refuses user logins apart from the<br>Administrator, who has to complete this field before any other<br>activity is allowed.      |
| Client ID (local<br>SNN)                    | This field can be used to set the local SNN (STATEL Nick Name) if<br>required. The arrival of the first message from Eurostat will set it<br>automatically.                                                                             |
| Transaction                                 | This is an informative field that gives the eWA transaction number.<br>Every action and message results in a transaction; this number is<br>added to the messages sent to the server as a reference.                                    |
| TCP/IP port<br>(change requires<br>restart) | By default, the web server of the eWA operates on port 8181. To<br>change it (for example to the standard value of 80 if no other web<br>server is running on the eWA system) enter the new value in this<br>field and restart the eWA. |
| Debug Level                                 | This value (normally zero) determines the volume of logging<br>produced by the eWA. Please do not change it unless specifically<br>instructed by the support team.                                                                      |
| Log File size                               | When the log file (see above) exceeds this size, it is backed up and a<br>new log file is started. Please allow sufficient space for the log file as<br>it might contain information on errors and bugs.                                |

### 23.6. Other information

The Parameters form also contains the eWA version number, the installation date, and the date the parameters were last modified. Please supply this information to the support team when requested.

## 24. Validation Module Management

#### 24.1. Validation Plug-ins

eWA supports plug-in Validation Modules. Multiple modules can be active simultaneously, and can be designed to support specific file formats. Modifications to these files are directly integrated in eWA at run time, and new modules can be installed without restarting eWA. Replacing or upgrading active modules might require a restart.

#### 24.2. Eurostat Validation Module Management

| ****<br>*_** eu    | rostat 🔥              | eDAMIS · Web A         |
|--------------------|-----------------------|------------------------|
| > Management       | > Validation > EVE    |                        |
| Send Datafile 🕨    | Receive Datafile 🕨    | Action History 🕨 Users |
| eVE root directory | C:\Eurostat\eV        | WA\valida;             |
| temporary working  | folder C:\Eurostat\eV | WA\valida              |
| working system     | DOS                   |                        |
| decimal point      |                       |                        |
| codelist folder    | C:\Eurostat\e\        | WA\valida              |
| log folder         | C:\Eurostat\e\        | WA\valida              |
| master log file    | C:\Eurostat\e\        | WA\valida              |
| Update             |                       |                        |

The Validation Module Management form is used to configure the external Eurostat Validation Engine (eVE) which is delivered with eWA. Please note that no Validation Specification files are included with eWA. These can be installed and updated automatically through the eDAMIS server (using the STATEL connection).

The eWA installer installs the Validation Module and configures it, so this form is only required when another version of the Validation Module is installed, or the configuration needs to be changed.

### 24.3. Further Reading

For more information on automatic validation using eWA please refer to the manual for the Eurostat Validation Engine, which contains a chapter on the integration with eWA.

## 25. Shutdown

The eWA system needs to be shut down cleanly to avoid damage to the database. Press the Shutdown button to start eWA shutdown.

| ttc-6 > Shutdown            |                        | 10                           | User: Administrator   e | urostat-1 OK at 2007-0 |
|-----------------------------|------------------------|------------------------------|-------------------------|------------------------|
| Datafile + Receive Datafile | Action History + Users | <ul> <li>Metadata</li> </ul> | Management + Log off    | Help                   |
|                             | eDAMIS W               | eb Applicatio                | n SHUTDOWN              |                        |
|                             | 1                      | ATTENTION                    |                         |                        |
|                             | This command w         | vill shut down the eD        | AM15 Web Application    |                        |
|                             |                        | Shutdown                     | ·**                     |                        |
|                             |                        |                              |                         |                        |
| _                           |                        |                              |                         |                        |
|                             |                        | IMPORT                       | ANT NOTE:               |                        |
| P                           | lease note that t      | he users wh                  | o are still logged      | on will not            |
| be                          | e able to comple       | ete the trans                | fers they are work      | ing on,                |
|                             | ithout any warr        | ning (there i                | s no connection be      | etween the             |
|                             | WA server and          | the user's bi                | rowsers, and they       | will only              |
| re                          | ceive a messag         | e that the se                | erver cannot be con     | ntacted                |
| W                           | hen they press         | the Add/Upo                  | date Datafiles (        | O <b>r</b> Perform     |
|                             | constant hutto         | ne or invol                  | e another action t      | hat                    |
| T                           | alisters dullo         | ins, or myor                 | another action t        | inai                   |

The Users |Logged-on menu option can be used to see which users are currently logged on, and how long they have been inactive. Unless the eWA needs to be shut down urgently, contacting these users to allow them to log off would be a wise idea.

| **             | * <u>.</u>   | eDAMIS             | Help Centre            |                           |                 |                |               |
|----------------|--------------|--------------------|------------------------|---------------------------|-----------------|----------------|---------------|
| ÷.,            | eu 🥑         | rostat             | eDAMIS · We            | b Application             |                 |                |               |
| $> \mathbf{U}$ | sers > Show  | Logged-on Users    | Abou                   | t   User: Administrator   | lu-arhs-stadium | OK at 1970-0   | 1-01 01:00:00 |
| Send           | Datafile 🕨   | Receive Datafile 🕨 | Action History 🕨 Use   | rs 🕨 Metadata             | ▶ Managem       | ient 🕨 Log of  | ff Help       |
|                |              |                    | Users Cur              | rently Logged-on          |                 |                |               |
|                | User Name    | System             | On since               | Last used                 | Idle (seconds)  | Auto logoff in |               |
|                | Administrato | r 192.168.1.119    | 2009-11-23 14:58:51.27 | 7 2009-11-23 14:58:56.136 | 0               | 10800          | Logoff        |
|                | Refresh rate | : 30 seconds       | Change                 |                           |                 |                |               |
| show u         | sers.tmpl    |                    |                        |                           |                 |                | top           |

## 26. Logging off

Once the dataset transfer activities have been completed, it is suggested to log off from eWA. Clicking on the log off menu entry will first display a confirmation dialog:

| ***_       |             |           |                                         |        |         |                  |                   |             |      |              |          | eDAMIS  | Help Cent | re      |
|------------|-------------|-----------|-----------------------------------------|--------|---------|------------------|-------------------|-------------|------|--------------|----------|---------|-----------|---------|
| 1 A        | eur         | ostat     | t i i i i i i i i i i i i i i i i i i i | eDA    | MIS     | ·Web             | Applica           | ation       |      |              |          |         |           |         |
| ***        |             |           |                                         |        | The pag | e at http://gack | :gr:8181 says:    | B           | Ľ    |              |          |         |           |         |
| lu-arhs-   | ewa1 > Us   | sers > S  | how Logge                               | d-on l |         |                  |                   |             |      | -arhs-stadiu | m OK at  | 2009-0  | 5-18 1(   | 5:03:41 |
| Send D     | atafile 🕨 I | Receive   | Datafile 🕨                              | Action |         | Are you sure you | uwant to log off? |             |      | Manageme     | nt 🕨 ㅣ   | Log off | Help      |         |
|            |             |           |                                         |        |         |                  |                   |             |      |              |          |         |           |         |
|            |             |           |                                         |        |         | OK               | Cancel            | 1           |      |              |          |         |           |         |
|            |             |           |                                         |        |         |                  |                   |             |      |              |          |         |           |         |
|            |             |           |                                         |        |         |                  |                   |             |      |              |          |         |           | 1       |
|            | User Nam    | ie -      | System                                  |        | On      | since            | Last u            | ised        | Idle | e (seconds)  | Auto log | off in  |           |         |
|            | Administrat | tor 192.1 | L68.1.38                                | 2009   | 9-05-18 | 15:42:47.046     | 2009-05-18 1      | .6:06:21.25 |      | 0            | 1        | 10800 L | .ogoff    |         |
|            |             |           | _                                       |        |         |                  |                   |             |      |              |          |         |           |         |
|            | Refresh rat | :e:  30   | second                                  | s Ch   | ange    |                  |                   |             |      |              |          |         |           |         |
|            |             |           |                                         |        |         |                  |                   |             |      |              |          |         |           |         |
| showusers. | tmpi        |           |                                         |        |         |                  |                   |             |      |              |          |         |           | top     |

When the user clicks OK, eWA displays a goodbye message,

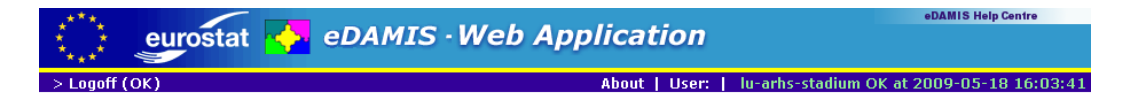

#### Thanks for using eDAMIS Client, Administrator!

Please  $\underline{\operatorname{click}} \operatorname{this} \underline{\operatorname{link}}$  to return to the login screen.

and returns the user to the login screen if the Return to Login on Logoff option is set it the Parameters form. If this parameter is not set, the user needs to click the Click this link hyperlink to return to the login screen.

## **27. eDAMIS Web Application Components and License Information**

Like many developments, eWA relies on a number of Open Source and Free Software packages. The author acknowledges his debt to all the fine people who have produced such excellent software and made it available under Free and Open Source licenses. He believes that their use in eWA complies with their respective licenses.

### 27.1. Jetty://

Jetty:// is a 100% Java HTTP server and Servlet Engine. Please refer to the the Jetty:// Website at http://www.jetty.mortbay.org/jetty/index.html for more details. Jetty:// is licensed under the Apache license, version 2.

### 27.2. HTML Templates

This is an excellent package that allows the use of template variables in HTML source code. As a result, the program can be HTML-free, and all the aspects of the program's look and feel are controllable without affecting the code. HTML Templates is Copyright (c) 2002 Philip S Tellis (philip.tellis At iname.com). Distribution is under the terms Artistic or GNU General Public Licence (for eWA the Artistic License has been selected). The URL for this package is http://html-tmpl-java.sourceforge.net/.

### 27.3. Bouncy Castle Crypto APIs

These are easy-to-use APIs for the inclusion of encryption facilities in Java programs. The Legions of the Bouncy Castle Website can be found at http://www.bouncycastle.org, and the license under which their software is released is the following: License

Copyright (c) 2000 - 2004 The Legion Of The Bouncy Castle (http://www.bouncycastle.org) Permission is hereby granted, free of charge, to any person obtaining a copy of this software and associated documentation files (the "Software"), to deal in the Software without restriction, including without limitation the rights to use, copy, modify, merge, publish, distribute, sublicense, and/or sell copies of the Software, and to permit persons to whom the Software is furnished to do so, subject to the following conditions:

The above copyright notice and this permission notice shall be included in all

copies or substantial portions of the Software.

THE SOFTWARE IS PROVIDED "AS IS", WITHOUT WARRANTY OF ANY KIND, EXPRESS OR IMPLIED, INCLUDING BUT NOT LIMITED TO THE WARRANTIES OF MERCHANTABILITY, FITNESS FOR A PARTICULAR PURPOSE AND NONINFRINGEMENT. IN NO EVENT SHALL THE AUTHORS OR COPYRIGHT HOLDERS BE LIABLE FOR ANY CLAIM, DAMAGES OR OTHER LIABILITY, WHETHER IN AN ACTION OF CONTRACT, TORT OR OTHERWISE, ARISING FROM, OUT OF OR IN CONNECTION WITH THE SOFTWARE OR THE USE OR OTHER DEALINGS IN THE SOFTWARE.

#### 27.4. HSQLDB

HSQLDB is a lightweight 100% Java SQL Database Engine. The license can be found at this location: http://hsqldb.org/web/hsqlLicense.html

#### 27.5. Mckoi Database Engine

The Mckoi SQL Database is an SQL (Structured Query Language) Database management system written for the JavaTM platform. Mckoi SQL Database is optimized to run as a client/server database server for multiple clients, however it can also be embedded in an application as a stand-alone database. It is highly multi-threaded and features an extendable object-oriented engine. Mckoi is licensed under the FSF's General Public License version 2 (GPLv2). In order to comply with the terms of the GPL, the source code to Mckoi is available on simple request from: Stefaan.Eeckels@edamis.net. The Mckoi Website is located at http://mckoi.com/database/index.html.

#### 27.6. Coolmenu

Coolmenu is a flexible Javascript menu generatore. It was written by Thomas Brattli, and is free to use if the copyright notices are included intact in the product. Here are these copyright notices:

#### 27.7. XML Writer

XML writer is a Java class written by the author of the SAX XML parser, David Meggison. Please visit David's Download page to download the source code. XML Writer has been placed in the public domain, as per the file "COPYING" in the source distribution: XMLWriter IS FREE

\_\_\_\_\_

I hereby abandon any property rights to XMLWriter 0.1, and release all of the XMLWriter 0.1 source code, compiled code, and documentation contained in this distribution into the Public Domain. XMLWriter comes with NO WARRANTY or guarantee of fitness for any purpose.

David Megginson david@megginson.com 2000-04-19